# 為您尋找財源的小幫手--Pivot (全球學術贊助資訊與學者庫)

#### Pivot™

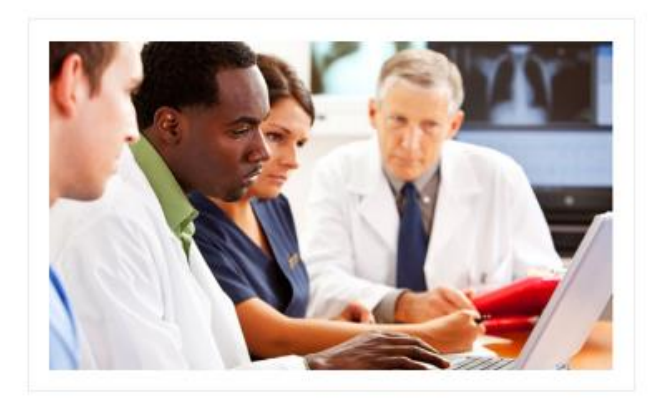

#### Fast Facts

Integrated funding and collaboration Over 500,000 linked grants Three million scholar profiles

#### Intended For

Academic Government Corporate

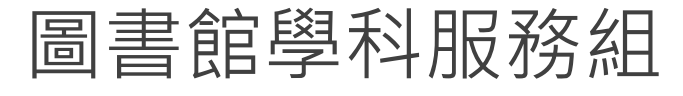

物理系圖書室

前言

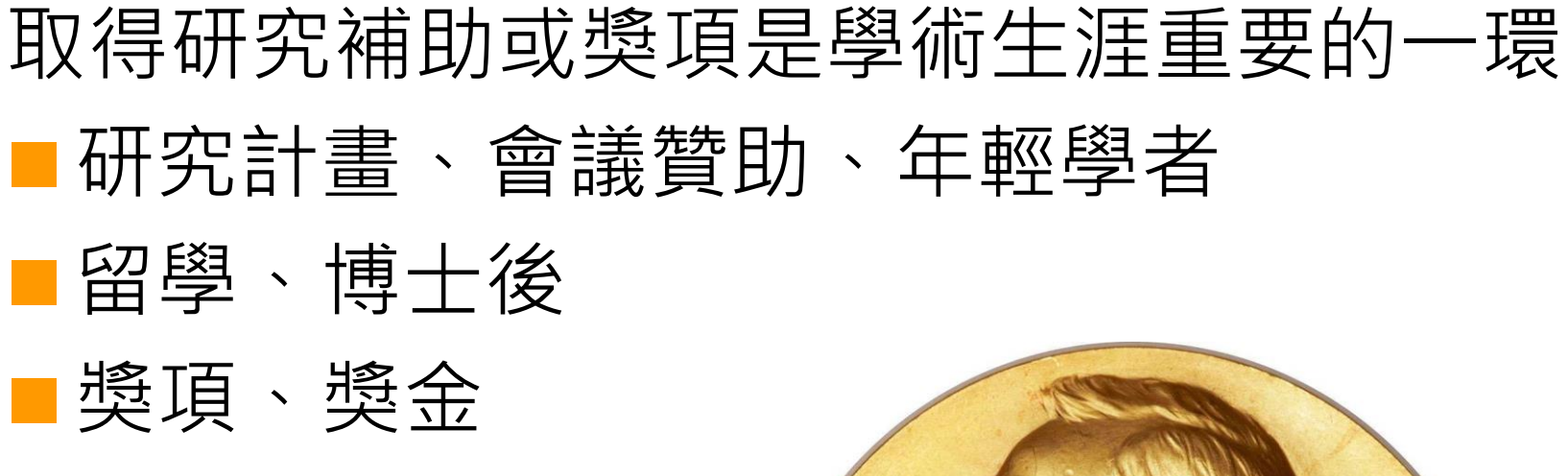

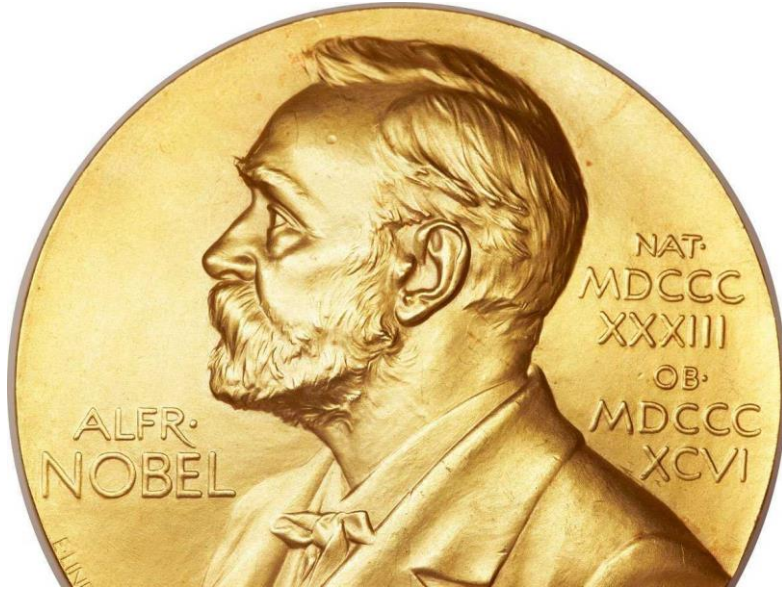

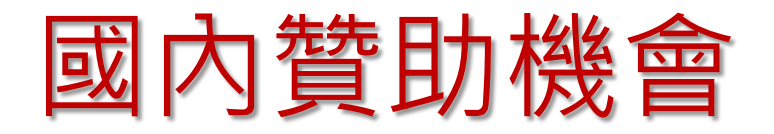

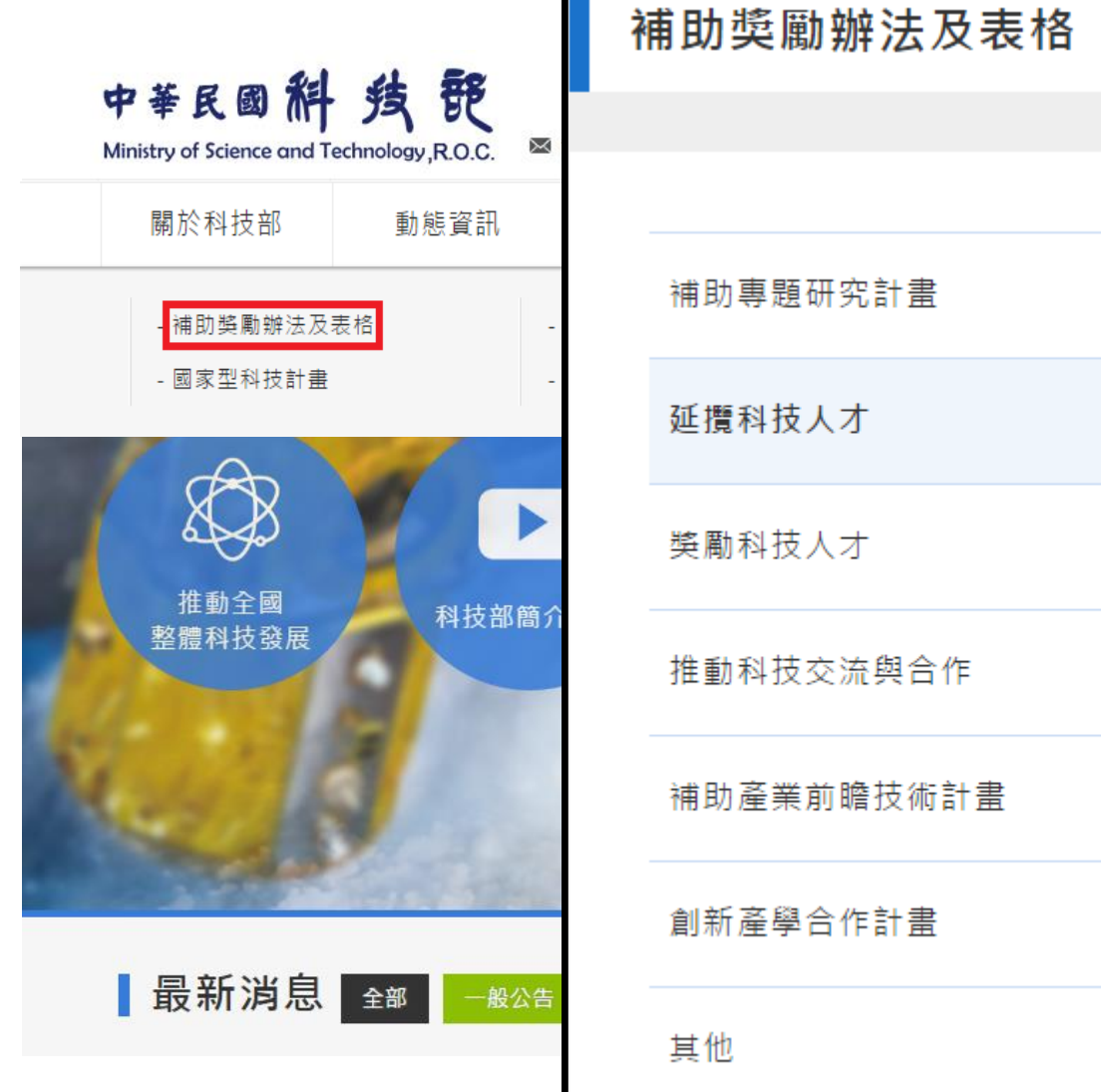

| 、士 産業人士 一般民衆                                                                                                    |
|----------------------------------------------------------------------------------------------------|
| 新雄字 Q 進階 小 中 大                                                                                                    |
| 訊公開 相關連結                                                                                                    |
| 學術統計資料庫                                                                                                    |
| 研究人員及學生                                                                                                    |
| 帳號                                                                                                    |
| 登入                                                                                                    |
| ● ○ 記 ※ We E III 单 詞   ○ 記 ※ We E III 单 詞   ○ 記 ※ We E III ● E III ● E IIII ● E III ● E III ● E III ● E III |
|                                                                                                    |
| tt尼行爭僣                                                                                                    |
|                                                                                                    |

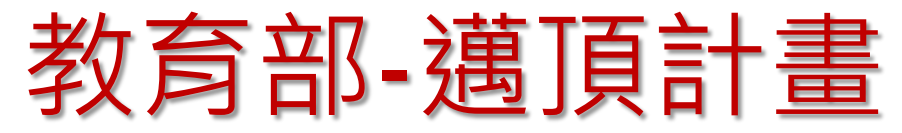

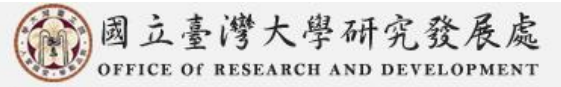

公告訊息 關於本處 企劃組 研究計畫服務組 產學合作總中心 研究倫理中心 醫學院研發分處 研究成果 相關法規

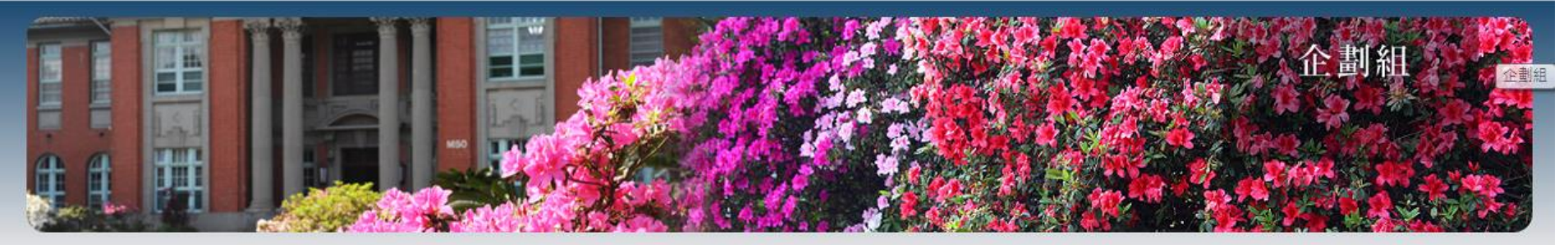

| 人和田         | …目前位置:首頁 > 邁向頂尖大學計畫                | 字體大小 [4] [4] |
|-------------|------------------------------------|--------------|
| <b>企劃</b> 紐 | ☆邁向頂尖大學計畫                          |              |
| ▶最新消息       |                                    |              |
| ・人員執掌       | 全部 計畫類 通切類 茲項類 選誘項 國際合作類 <br>序號 標題 | 更新日期         |
| 邁向頂尖大學計畫    | 1 校級七大研究中心                         | 2014-12-15   |
| 計畫業務        | 2 優勢重點領域拔尖計畫                       | 2014-12-15   |
| 補助業務        | 3 前瞻研究領航計畫                         | 2014-12-15   |
| 獎項業務        | 4 學術研究生涯發展研究計畫                     | 2015-11-03   |
| 國際研究合作業務    | 5 國際合作研究計畫                         | 2015-11-03   |
| 儀哭熱備共同毎田山心。 | 6 產學合作計畫                           | 2014-12-12   |
|             | 7 新進教師補助                           | 2014-12-22   |
| 臺大學術成果資訊系統  | 8 補助博士後研究人員(104.12.08修訂)           | 2015-12-28   |
| 其它業務        | 9 補助研究技術人員(已於103.12.31增列升等表格)      | 2015-01-05   |
|             | 10 『國立臺灣大學聯盟』年輕學者創新性合作計畫           | 2015-11-03   |

請輸入您要搜尋的關鍵字

Q.

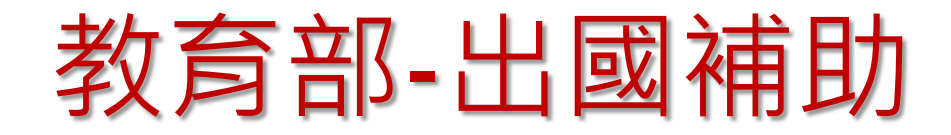

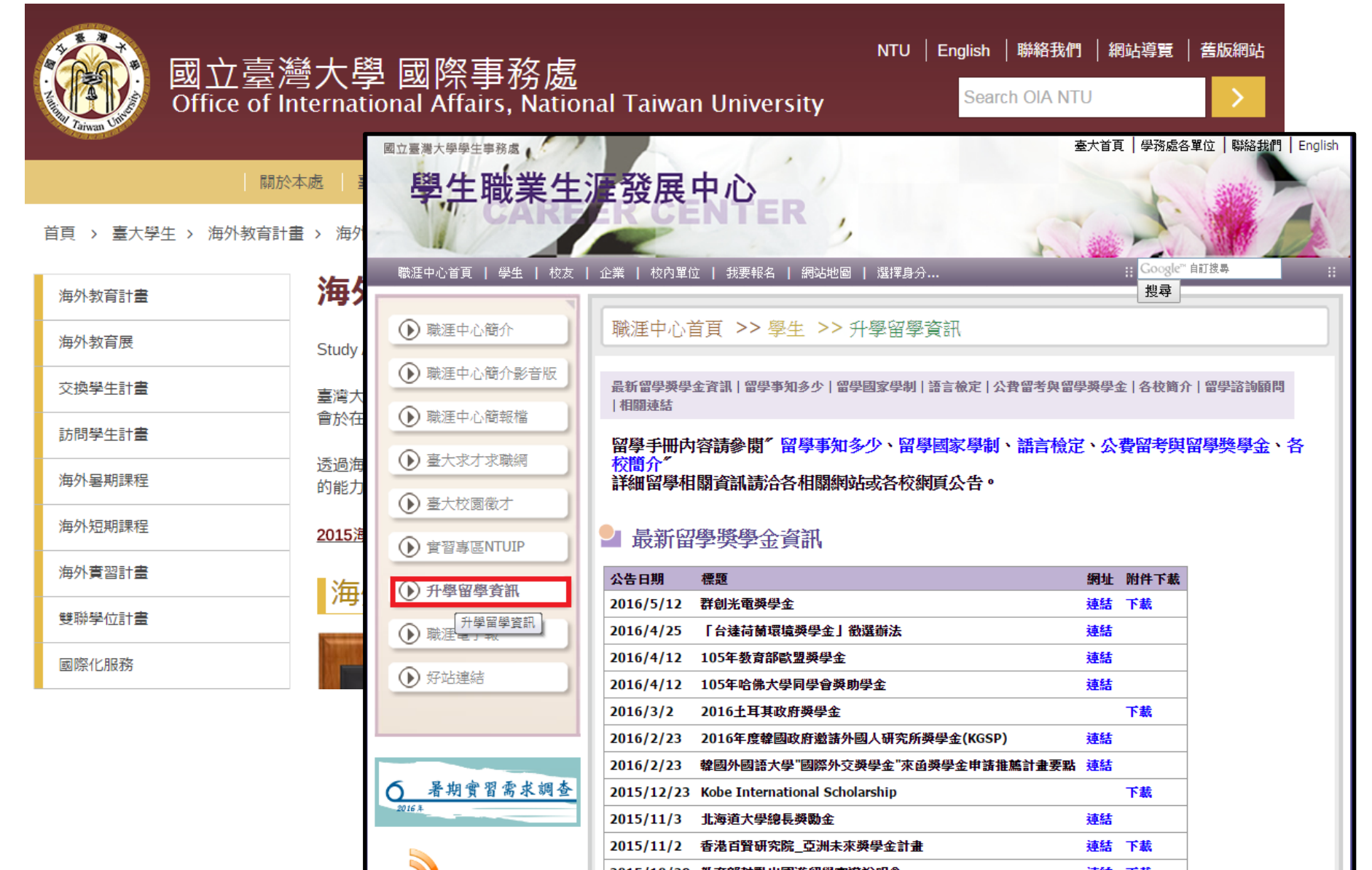

## 委託研究計畫

### STPI 科技政策研究與資訊中心 GRB智慧搜尋系統

首頁 | GRB | 科政中心 | 國研院 |

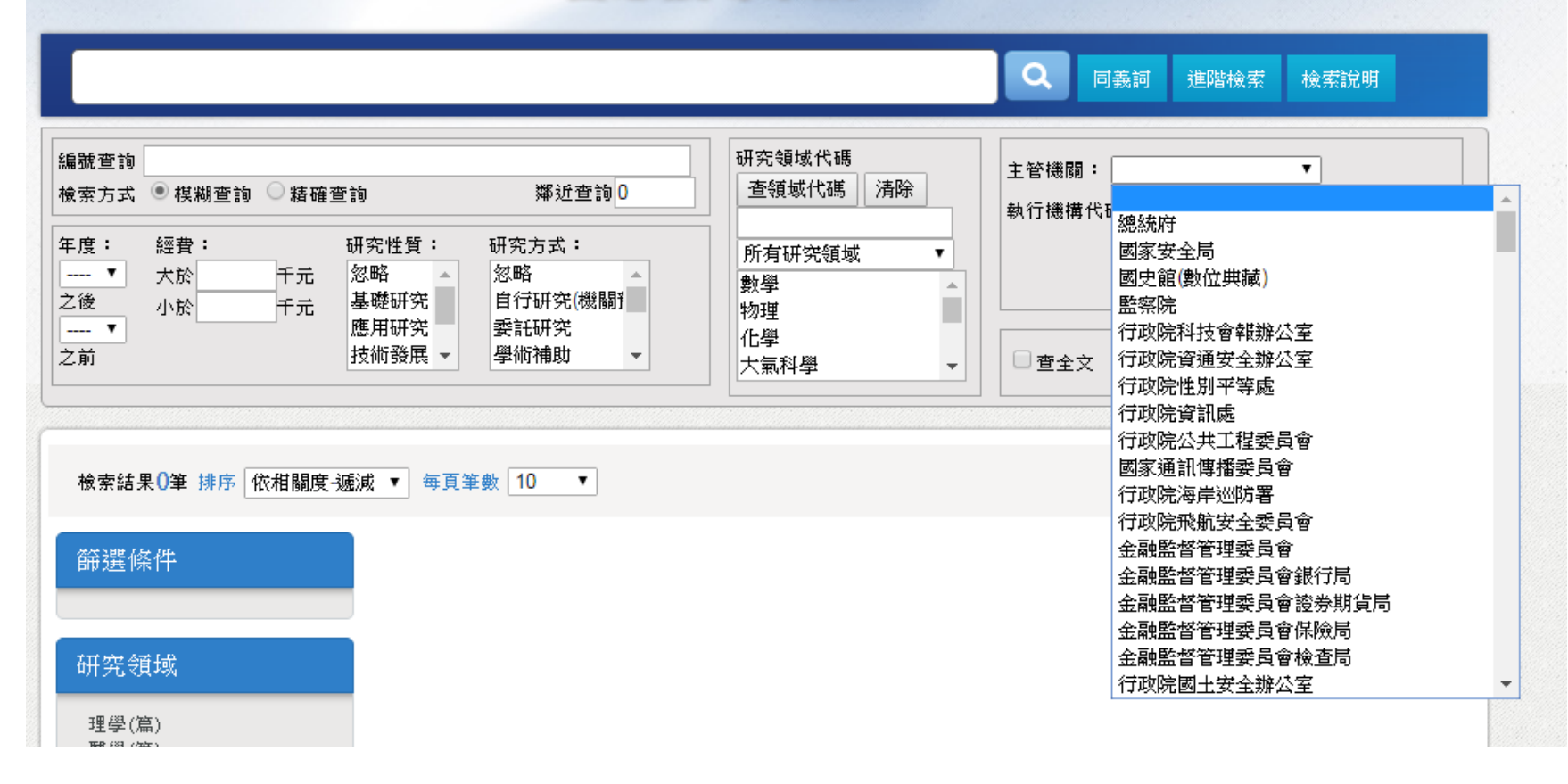

http://grbsearch.stpi.narl.org.tw/GRB\_Search/grb/

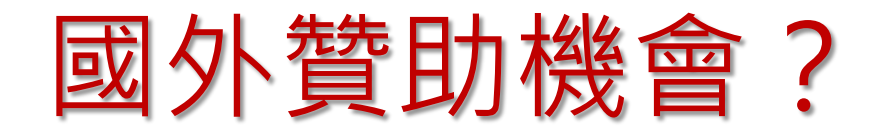

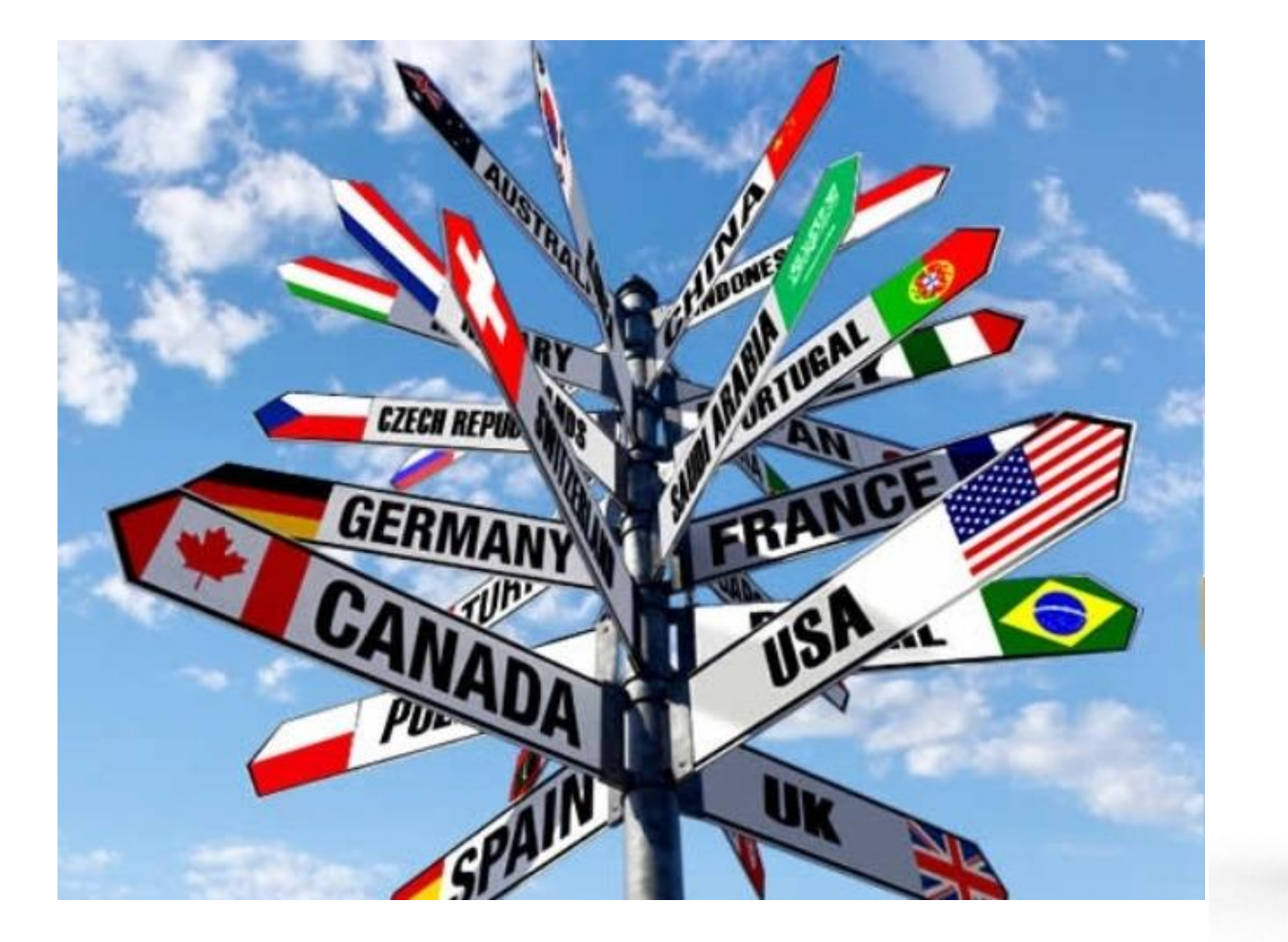

國外短期研究 國際合作 出席學術會議 留學 博士後

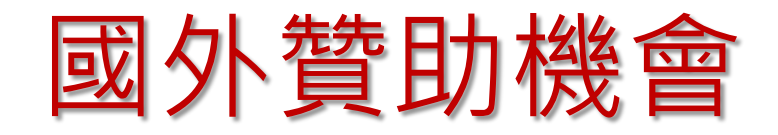

#### 政府機關

- 美國:國家科學基金會(NSF)、國家衛生研究院(NIH)、能源部 (DOE)
- 英國: Research Councils UK (RCUK)
- •日本:日本學術振興會(JSPS)
- 韓國: National Research Foundation of Korea (NRF) Korea Foundation (KF)
- 中國:国家自然科学基金委员会(NSFC)

#### 學研機構

- 學研機構
  - 各學校、研究中心
  - 學會:如美國物理學會(APS)、英國物理學會(IOP)

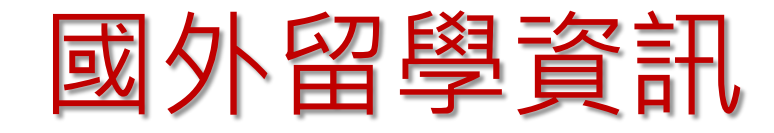

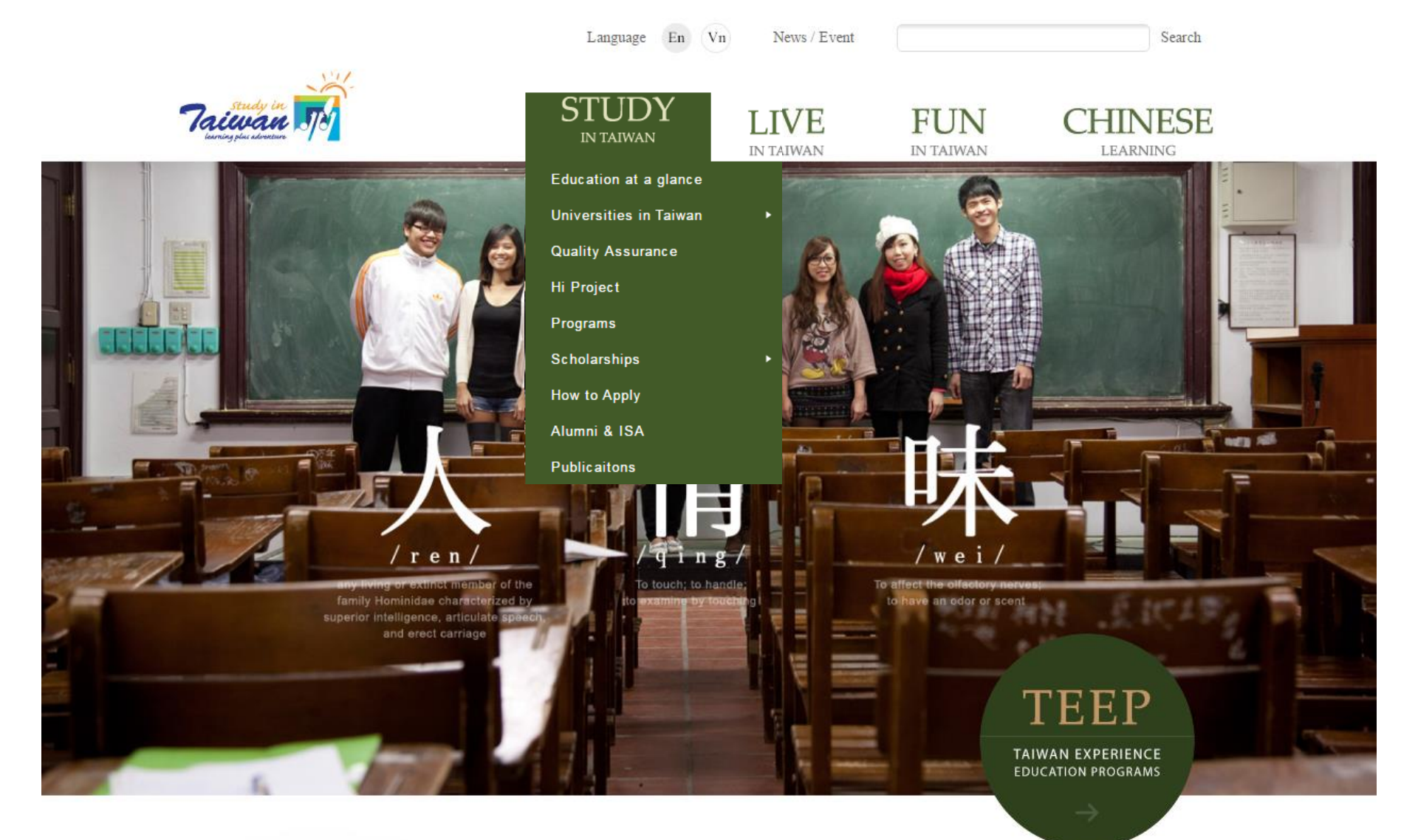

# Introduction to Pivot

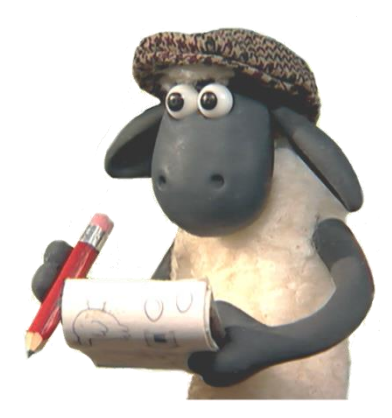

# 什麼是PIVOT?

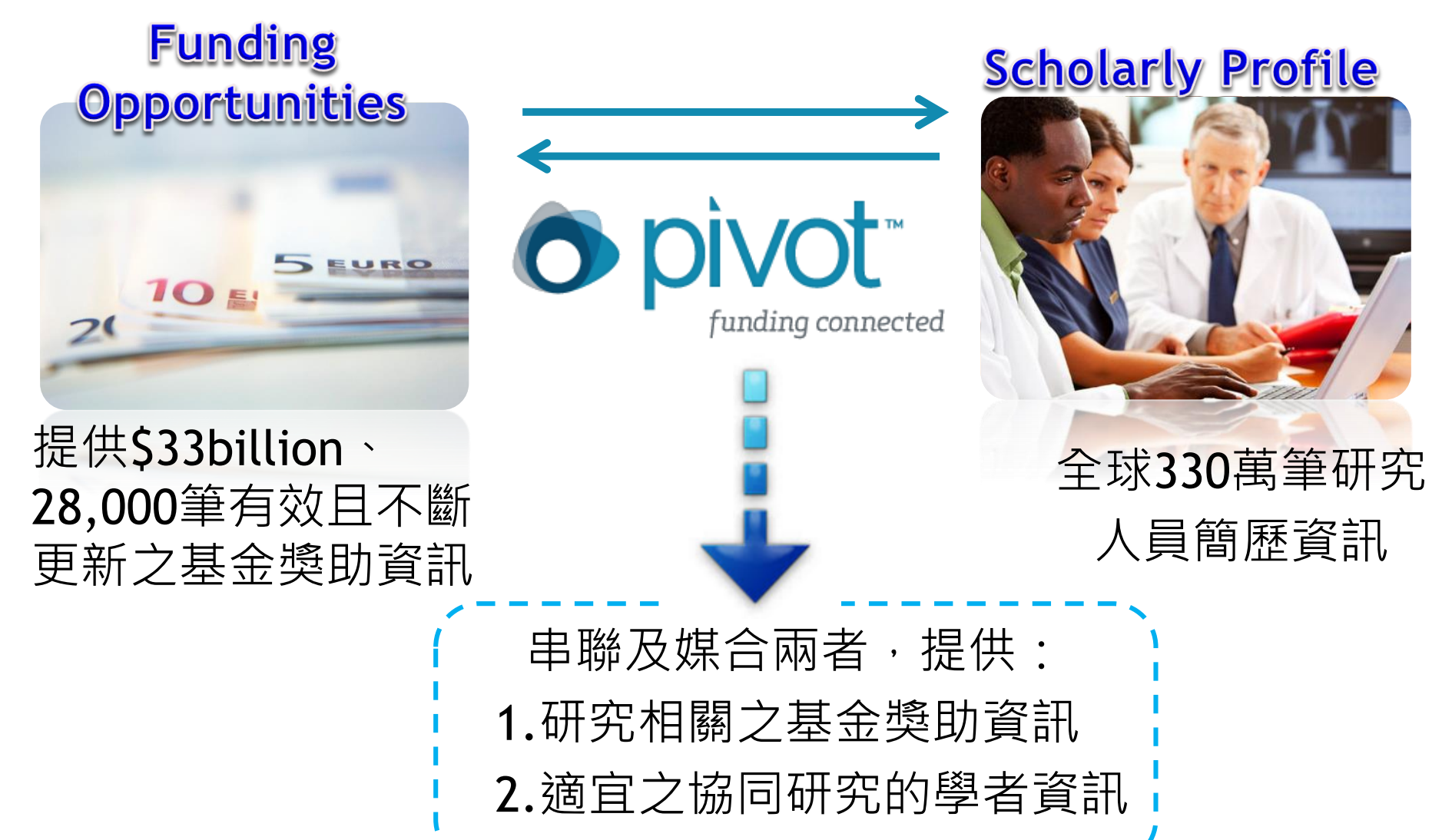

#### Funding Opportunities:學術贊助資料庫 T 政府機構、學校 89 個國家、 跨國組織 11,500 個研究 \$33 billion ▶ 私人基金會 機構與贊助單位 非營利組織, and more... $\triangleright$ ✓ 助學金、獎學金 **PIVOT** 多種用途的 ✔ 研究補助、旅行補助 收錄之 ✓ 訪問學者提升學術 贊助基金 基金規模 ✔ 科技研究和專業學習 Updated dail ※所有的贊助機會都是目前或未來可申請的,

已過申請期限的資訊都會被移除!

# 贊助來源與類型統計

### 基金來源類型分佈

25.3%專業協會或學會 24.8% 非他非營利 14.1%私人基金會 13.7% 美國聯邦政府 8.7% 非美國國家政府 6.1% 學術機構 4.1% 國家/省/地方政府 2.3% 商業的組織 0.9% 跨國組織

| 贊助機會內容類型、                 |
|---------------------------|
| 23.3% 科研-學者               |
| <b>19.1</b> % 培訓/獎學金 - 學生 |
| 14.9% 學術獎勵-學者/學生          |
| 14.3% 課程-學者/學生            |
| 4.3% 會議/研討會-學者/研究生        |
| <b>4.1</b> % 個人訪問 - 學者    |
| <b>3.5</b> % 旅行 - 學者      |
| <b>3.3</b> % 藝術追求 - 學者/學生 |
| 3.2% 協作或合作協定 - 學生         |
| 2.6% 博士後獎 - 博士後           |
| 2.3% 設備/材料的採購或設施使用        |
| <b>1.2</b> % 博碩士論文 - 研究生  |

## Scholarly Profiles:學者簡歷資料庫

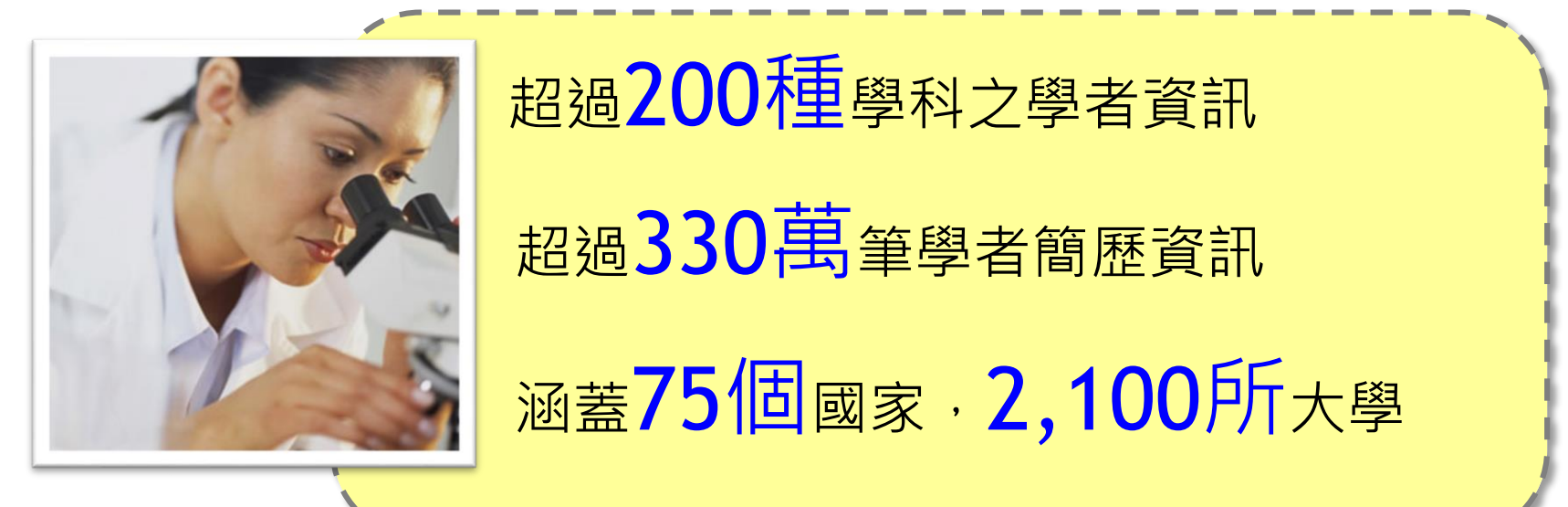

## Pivot 加值服務功能

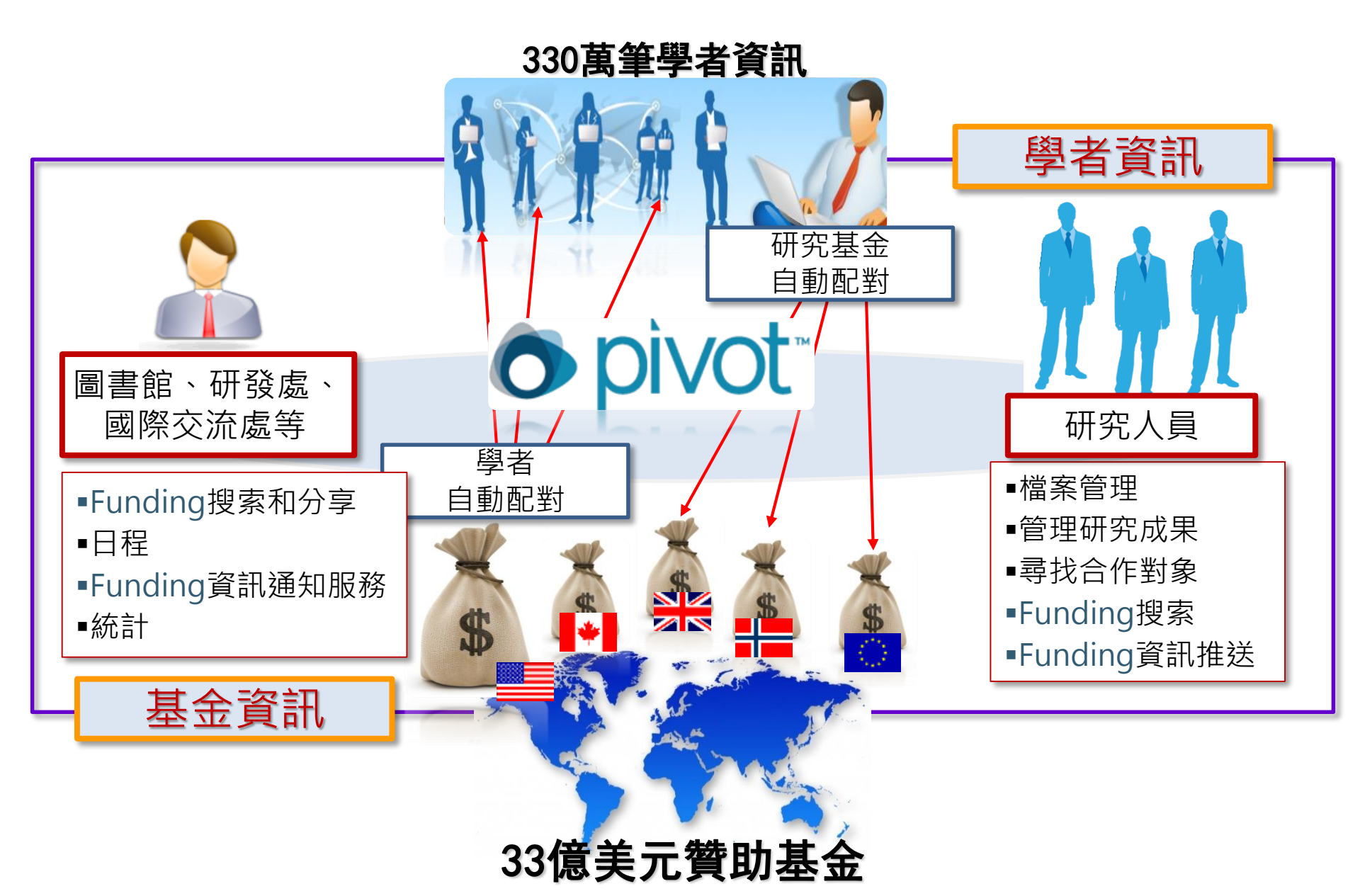

# **Connect to Pivot**

連線到Pivot

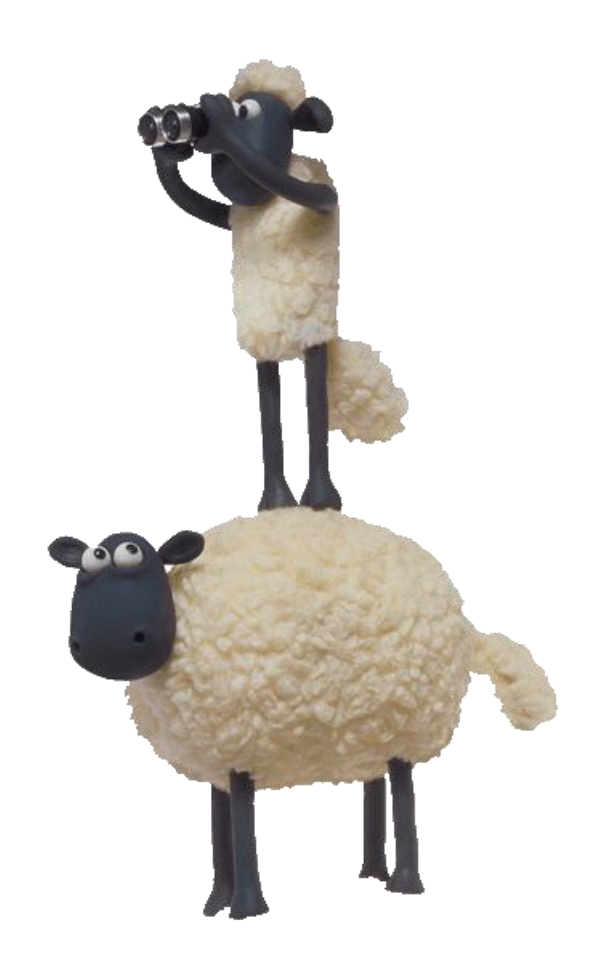

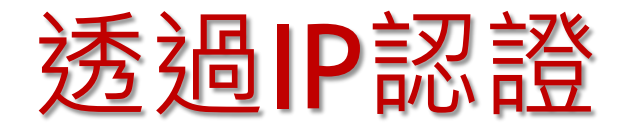

#### ✓ PIVOT網址: <u>http://pivot.cos.com</u>

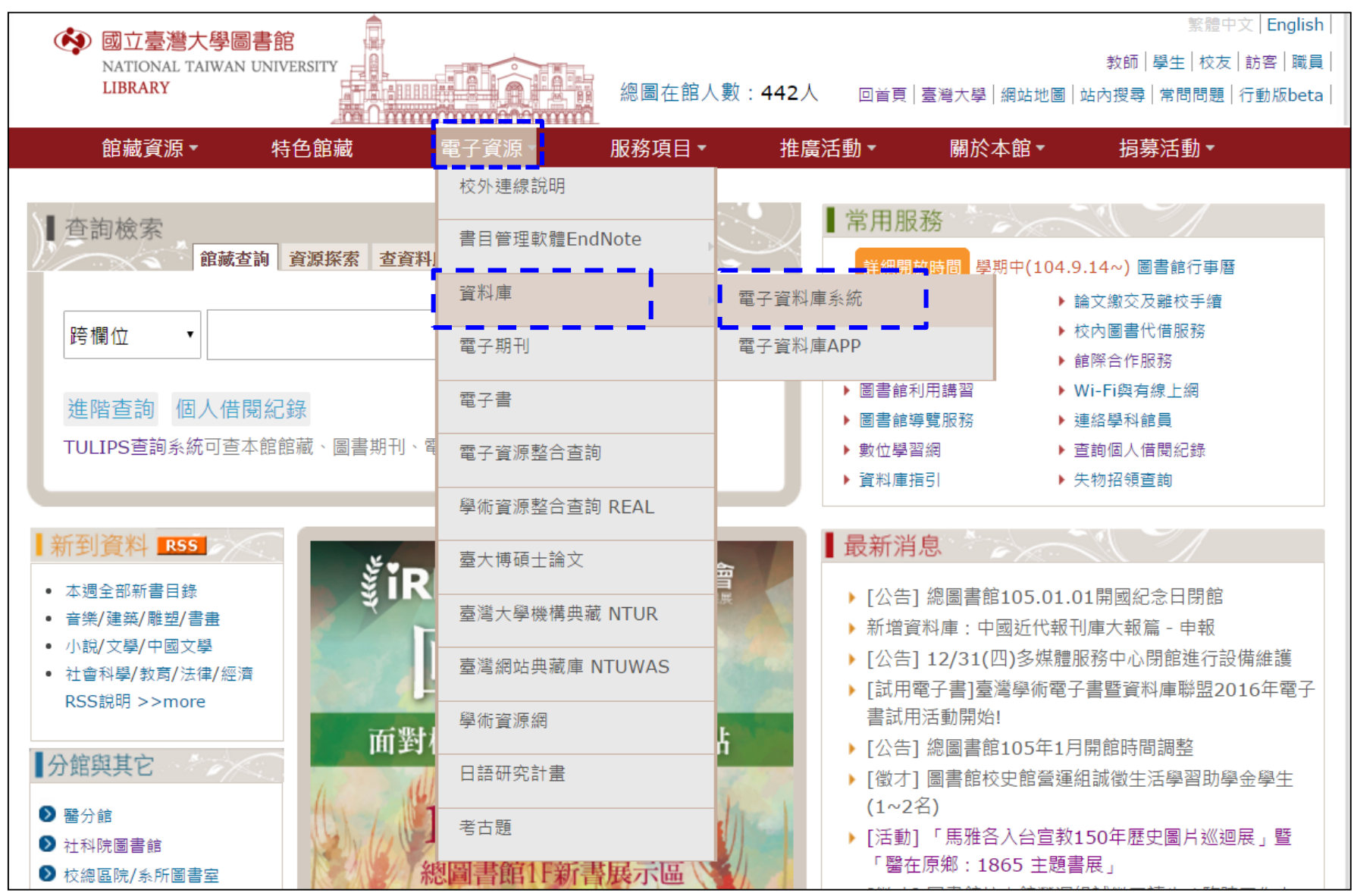

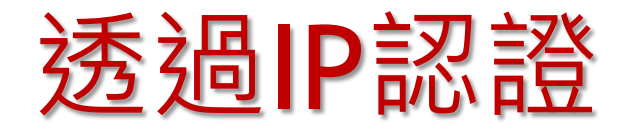

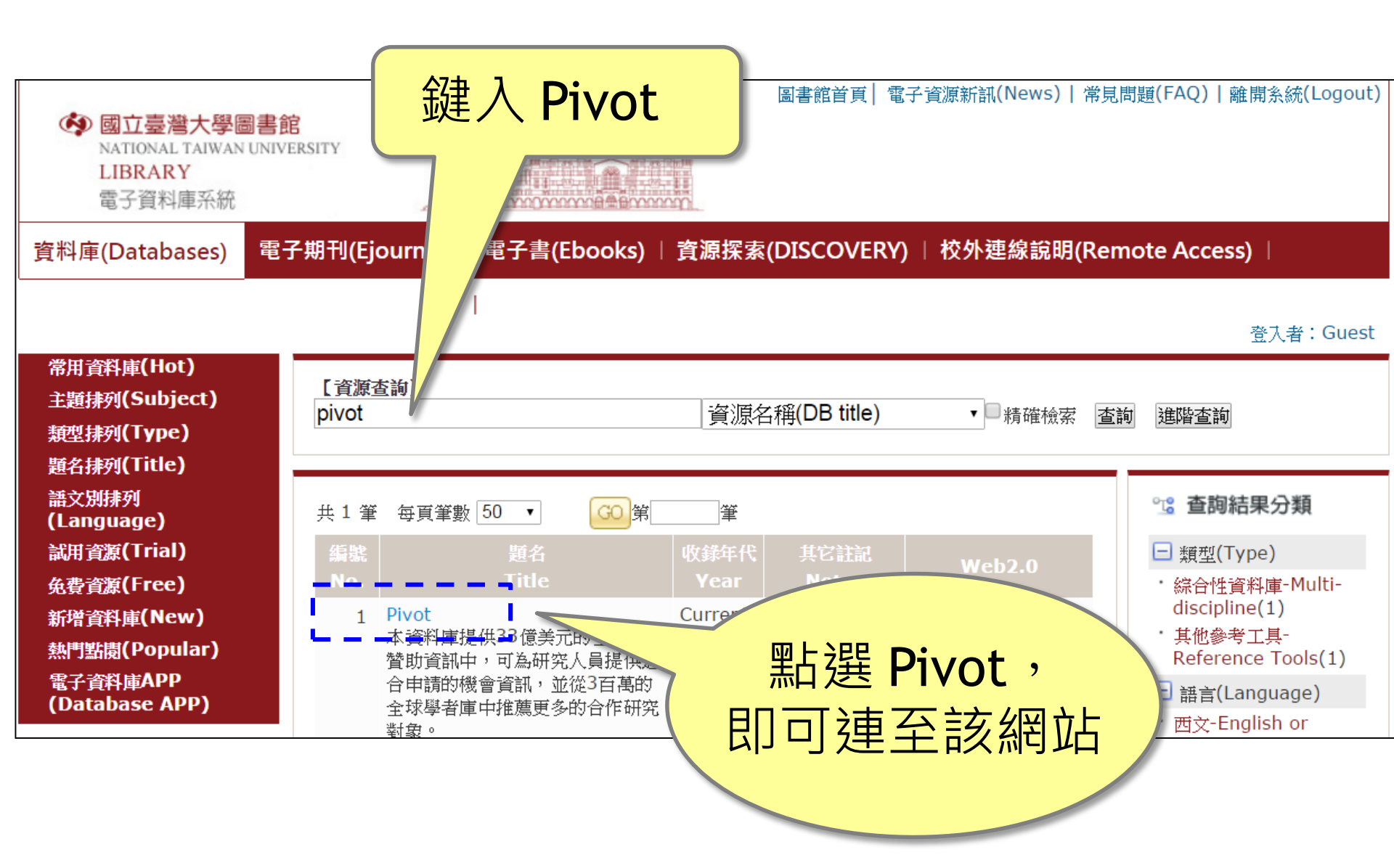

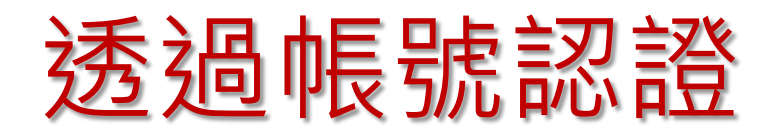

#### ✓ PIVOT網址: <u>http://pivot.cos.com</u>

#### • pivot

Log in <u>Sign up</u> About COS Pivot

Free trial access

#### FUNDING OPPORTUNITIES

- Comprehensive global source of funding opportunities
- Billions of dollars in funding and growing

#### PRE-POPULATED SCHOLAR PROFILES

- Your institution's profiles matched against funding opportunities
- · Find collaborators from among 3 million profiles worldwide

#### COLLABORATIVE WORK FLOW

- Connects research development professionals and faculty
- Cultivate essential partnerships and alliances

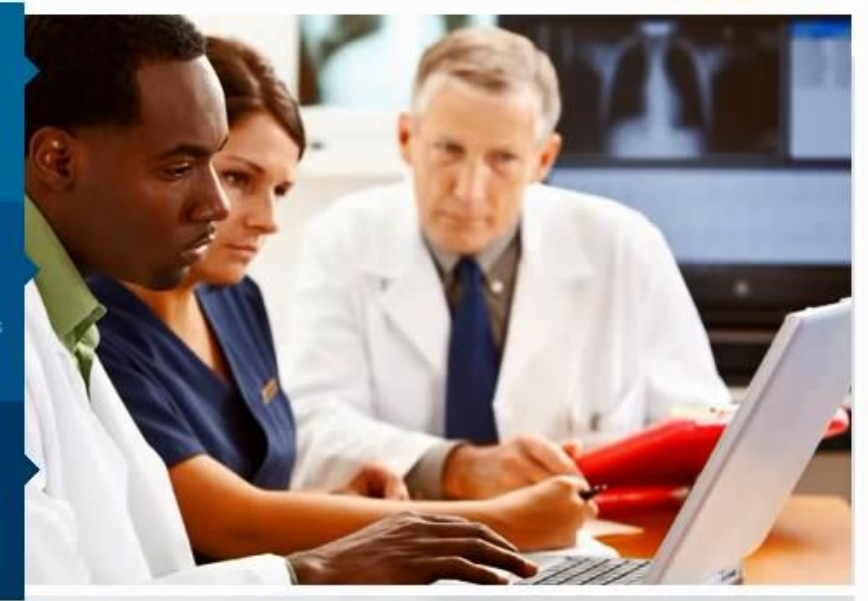

Intelligent Mapping Tools leverage expertise to propel research uniquely targeted to your organization.

以台大帳號註冊

- 請先以您的台大email 帳號進行註冊(sign up)及確認
   ※注意:系統是以學校 email 判別是否為台大師生
- 登入(login in) Pivot 系統。若系統已有您的資料,請 Claim your profile。若無,則請自行建立profile。
   立即可看到系統幫您媒合並推薦給您的贊助機會

 ✓ PIVOT網址: <u>http://pivot.cos.com</u>
 ✓ ☺對於台大師生, 註冊後即可使用者個人帳號於 任何地方進入與使用 Pivot 網站, 不受限 IP 限制

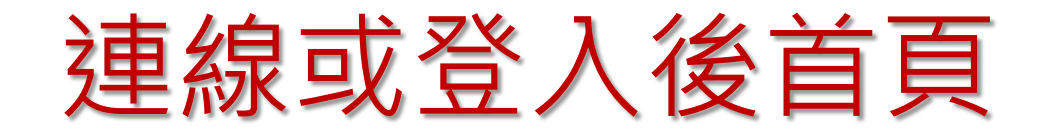

| Ô        |                                        | ational       | Taiwan University                                                                                                    | Announceme                                                                                                    | ents Log in Sign up                                       |
|----------|----------------------------------------|---------------|----------------------------------------------------------------------------------------------------|----------------------------------------------------------------------------------------------------|-----------------------------------------------------------|
| Â        | Funding                                | Profiles      |                                                                                                    | Funding V Search                                                                                                    | ٩                                                         |
| • F      | unding Insights                        |               | Search by text Search by sponsor                                                                                                    |                                                                                                    |                                                           |
| elle M   | lost Popular                           | 10            | Search funding opportunities                                                                                                    | Search Pivot                                                                                                    | View Tutorial                                             |
| - 😤 E    | ditor's Pick                           | 6             | Advanced Search Search Tips                                                                                                    |                                                                                                    |                                                           |
| 🖴 H      | ealth Science<br>unding News           | 5             | Funding Insights                                                                                                    |                                                                                                    |                                                           |
| 🛋 H<br>s | umanities and Soc<br>cience Funding Ne | cial 6<br>ews | Research Agencies Respond Swiftly to Zika Outbr                                                                                                    | reak                                                                                                    |                                                           |
|          |                                        |               | Reacting to the recent Zika virus (ZIKV) outbreak, global<br>the European Commission, the National Science Founda<br>(NIH), and the São Paulo Research Foundation (FAPESF<br>proposals.                                                                                                    | research funding organizatio<br>ation (NSF), the National Instit<br>P), are seeking ZIKV-related r                                                         | ns, including<br>utes of Health<br>esearch                |
|          |                                        |               | The World Health Organization (WHO) declared the virus<br>Concern following a recent spike in the number of severe<br>America. Prior to 2013, the mosquito-borne virus was be<br>However, large increases in medical conditions like micro<br>affected regions raise troubling questions about potentia | s a Public Health Emergency<br>e congenital brain malformatic<br>st known for relatively mild sy<br>poephaly and neurological dis<br>I ZIKV complications. | of International<br>ons in Latin<br>mptoms.<br>corders in |

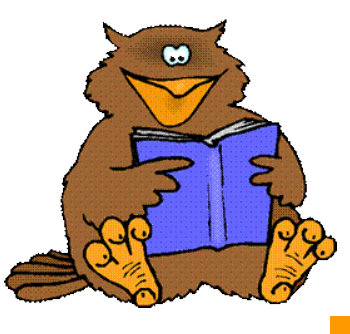

# Pivot功能介紹

- <u>Create an Account</u> 註冊一個帳號
- Claim\Creat Your Profile 認領\建立個人檔案
- <u>Funding Matches</u> 查看推薦之贊助機會
- Search For Funding 查找贊助經費
- Track an Opportunity 追蹤贊助機會
- Setup Funding Alert 設定贊助機會提醒
- Finding a Collaborator 找尋合作夥伴

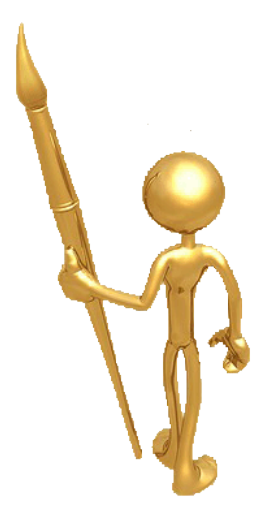

# **Create an Account**

## 註冊一個帳號

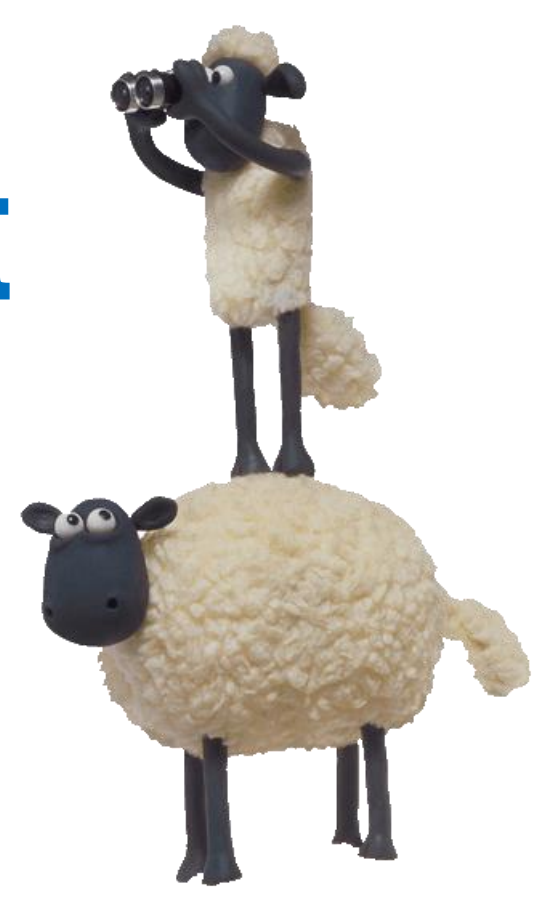

# **Create an Account**:創建帳號

| 點                                   | 擊 Sig            | <i>n up</i><br>≫下列為∠                                                                                                    | 在 <b>台大網域內</b> 看到的                                                                                                    | o頁面<br>Log in Sign up                                            |
|-------------------------------------|------------------|----------------------------------------------------------------------------------------------------|----------------------------------------------------------------------------------------------------|------------------------------------------------------------------|
| Funding                             | Profiles         |                                                                                                    | Funding Search                                                                                                    | About COS Pivo                                                   |
| Funding Insights                    |                  | Search by text Search by sponsor                                                                                                    |                                                                                                    |                                                                  |
| Most Popular                        | 10               | Search funding opportunities                                                                                                    | Search Pivot                                                                                                    | View Tutorial                                                    |
| Editor's Pick                       | 4                | Advanced Search Search Tips                                                                                                    |                                                                                                    |                                                                  |
| Health Science<br>Funding News      | 5                | Funding Insights                                                                                                    |                                                                                                    |                                                                  |
| Humanities and S<br>Science Funding | Social 5<br>News | ORCID Requirement Growing for Grants                                                                                                    | from Top Sponsors                                                                                                    |                                                                  |
| -                                   |                  | In step with numerous national governments a<br>Austrian Science Fund (starting 2016) require<br>Contributor ID (ORCID) number when submitti<br>digital identifiers ascribed to individuals that pr<br>activities and outputs".                 | nd funding agencies, the Wellcome Trus<br>applicants to provide an Open Research<br>ng funding applications. These numbers<br>ovide "a transparent method of linking re | st and the<br>her and<br>s are persistent<br>esearch             |
|                                     |                  | Other foundation and government funders that<br>submission systems now include Autism Spea<br>Drug Administration, the U.S. National Institute<br>Tecnologia, the Japan Science and Technolog<br>the UK National Institute for Health Research. | t have integrated ORCID identifiers into<br>ks, the U.S. Department of Energy, the<br>es of Health, the Brazilian Fundação par<br>y Agency, Qatar National Research Fou | their grant<br>U.S. Food and<br>a a Ciência e a<br>undation, and |

## **Create an Account**:創建帳號

2

填寫相關欄位並使用學校之email進行註冊,請於使用單位列表 中選擇 (National Taiwan University )

|                                                                                 | aiwan University                                                                                                    | Announcements Log in                        |     |
|---------------------------------------------------------------------------------|----------------------------------------------------------------------------------------------------|---------------------------------------------|-----|
|                                                                                 | awan oniversity                                                                                                    | About COS Pivot                             |     |
| 🛉 Funding Profiles                                                              |                                                                                                    | Funding Search Q                            |     |
| Create your Pivot Account                                                       |                                                                                                    |                                             |     |
| You must be affiliated with an institu<br>receive a verification email. Once yo | ion that subscribes to Pivot in order to create an accou<br>Ir account is created, your email address will be your F | ınt. You will<br><sup>p</sup> ivot user id. |     |
|                                                                                 |                                                                                                    |                                             |     |
|                                                                                 |                                                                                                    | All fields required.                        |     |
| Name 🗸                                                                          | XX Middle XX                                                                                                    | XX                                          |     |
| Email 🚺                                                                         | XX@ntu.eud.tw                                                                                                    | 將寄Confirm信件至您的雷子                            | こ重な |
| Password ••                                                                     |                                                                                                    | 青立即進行驗證以開通您的帳                               | 號   |
| Re-enter password                                                               |                                                                                                    |                                             | 1   |
| Affiliated Member Institution                                                   | tional Taiwan University                                                                                             |                                             |     |
|                                                                                 | reate my account                                                                                                    |                                             |     |
|                                                                                 |                                                                                                    |                                             |     |

## **Create an Account**:創建帳號

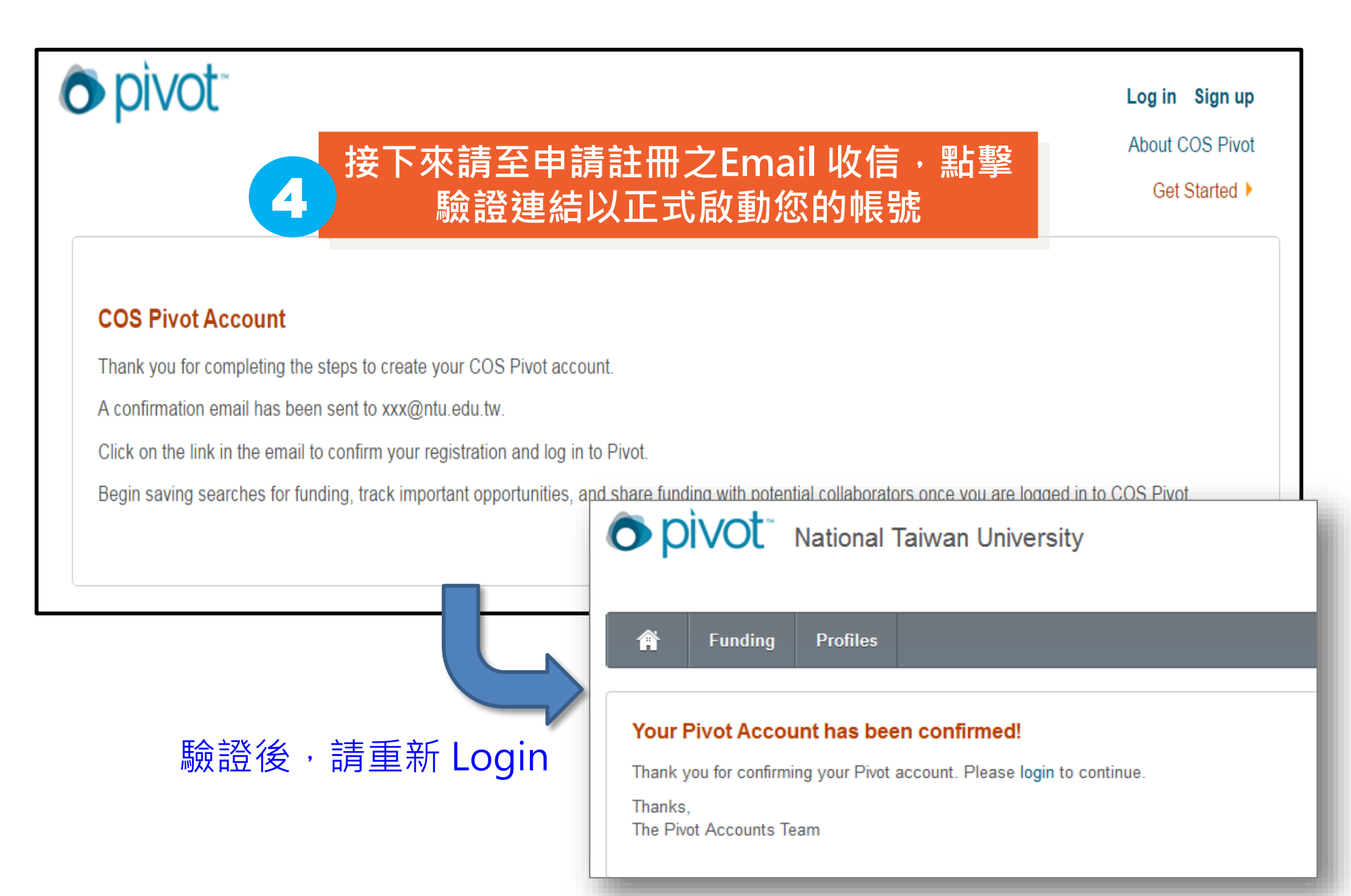

## Preferences:個人偏好設定

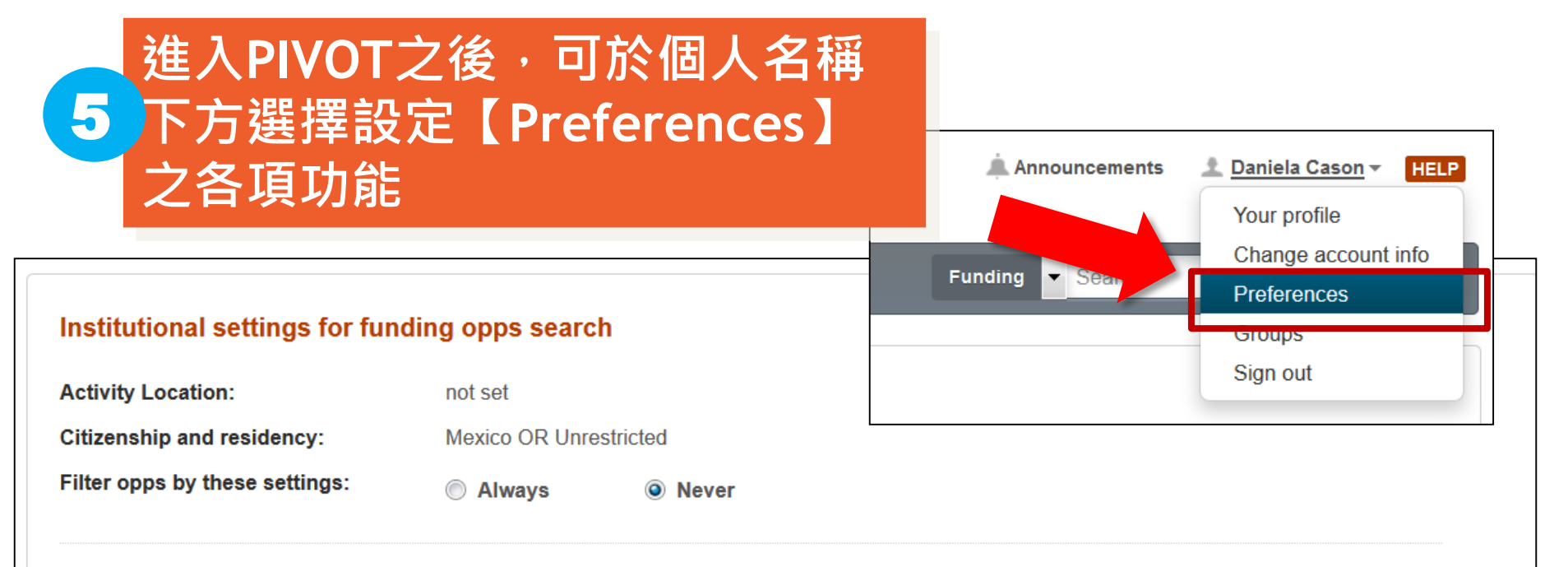

#### **Deadline Notification Preferences**

| When I add opps to Active, send deadline | ne reminder via    | Pivot Announcements | My Email | 3 months 💌 before a deadline |
|------------------------------------------|--------------------|---------------------|----------|------------------------------|
| When I add opps to Tracked, send dead    | dline reminder via | Pivot Announcements | My Email | 3 months  before a deadline  |
|                                          |                    |                     |          |                              |
| Email Preferences                        |                    |                     |          |                              |
| O Advisor Alert:                         | Enabled            |                     |          |                              |

### Groups:群組分享功能

### 進入PIVOT之後,可於個人名稱下方選擇設定【Group】 內之聯繫清單,做為日後分享基金資訊之群組名單

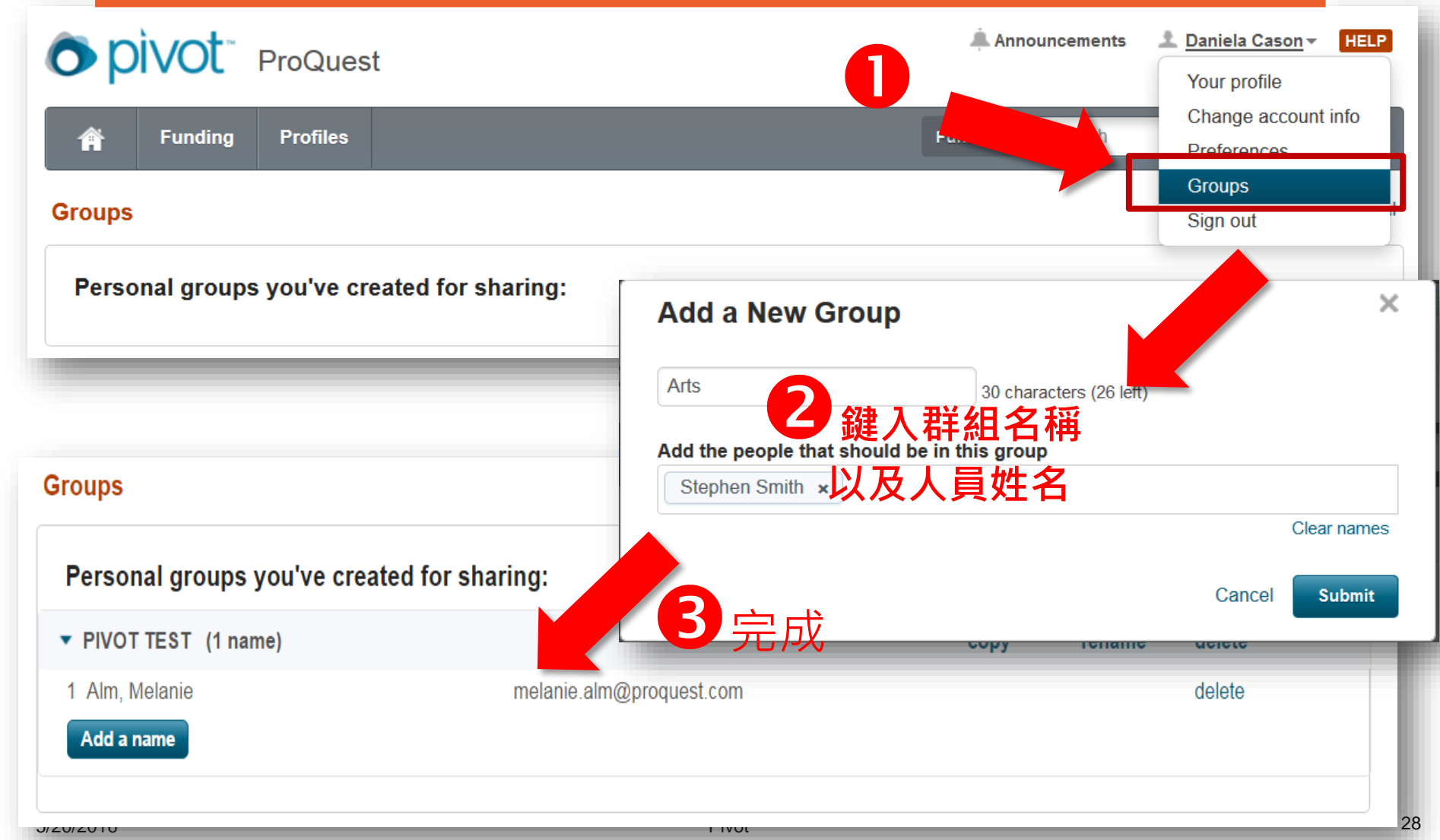

# Claim\Creat Your Profile

認領\建立個人檔案

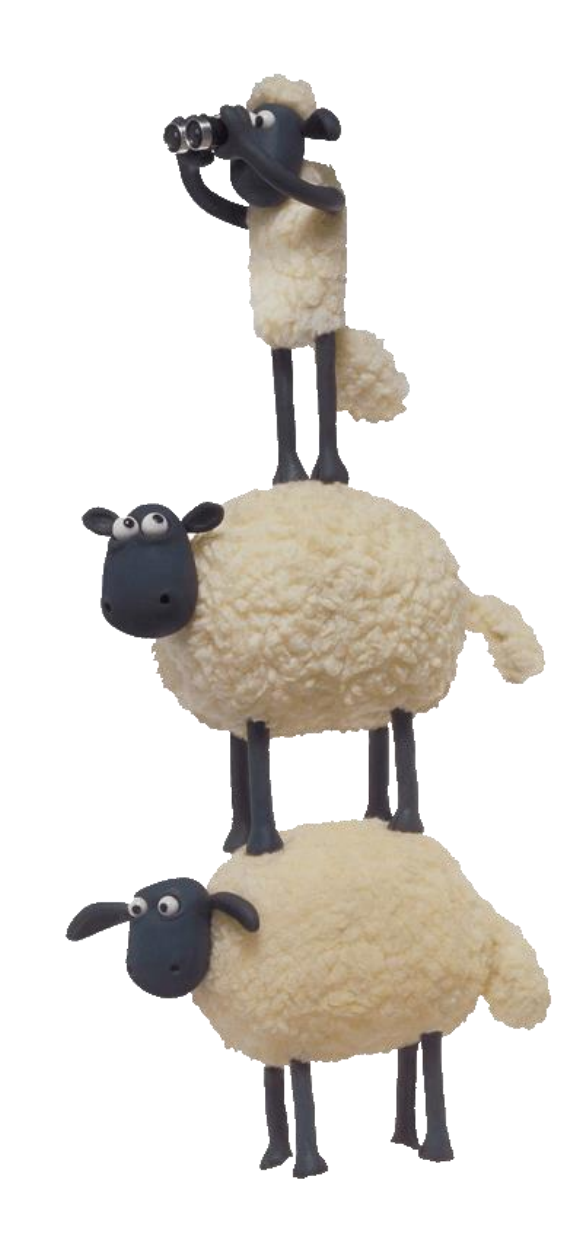

# Claim Your Profile 認領個人檔案

### 點選 Log in 進入個人帳號,然後請點選 【Claim Profile】進行履歷認領的動作

| opivot Universi  | y of Michigan - Ann Arbor                                                                                                    | Announcements                  | Claim profile                         |
|------------------|----------------------------------------------------------------------------------------------------|--------------------------------|---------------------------------------|
| Funding Profiles |                                                                                                    | Funding Search                 | Account Details<br>Groups<br>Sign out |
| C Active         | Tracked Opps Use your Tracked list for funding opportunities that are of interest but aren't as timely as those on your                 |                                |                                       |
| Tracked          |                                                                                                    |                                |                                       |
| Q Saved Searches | creating tags to organize the list.                                                                                                    | mail alerts when there are imp | ortant updates and                    |
| 🛆 Shared         | Click on the Funding tab to begin searching and adding to Tracked or use the quick search in the navigation bar at the top of the page. |                                | ck search in the                      |
| 📥 Received       | View Tutorial                                                                                                    |                                |                                       |

若 Pivot 已有您的Profile,您登入後,會出現您的檔案

## Claim Your Profile 認領個人檔案

# 檢視系統自動比對的個人簡歷資料,如果發現有自己之資料,請點選【This is Me】

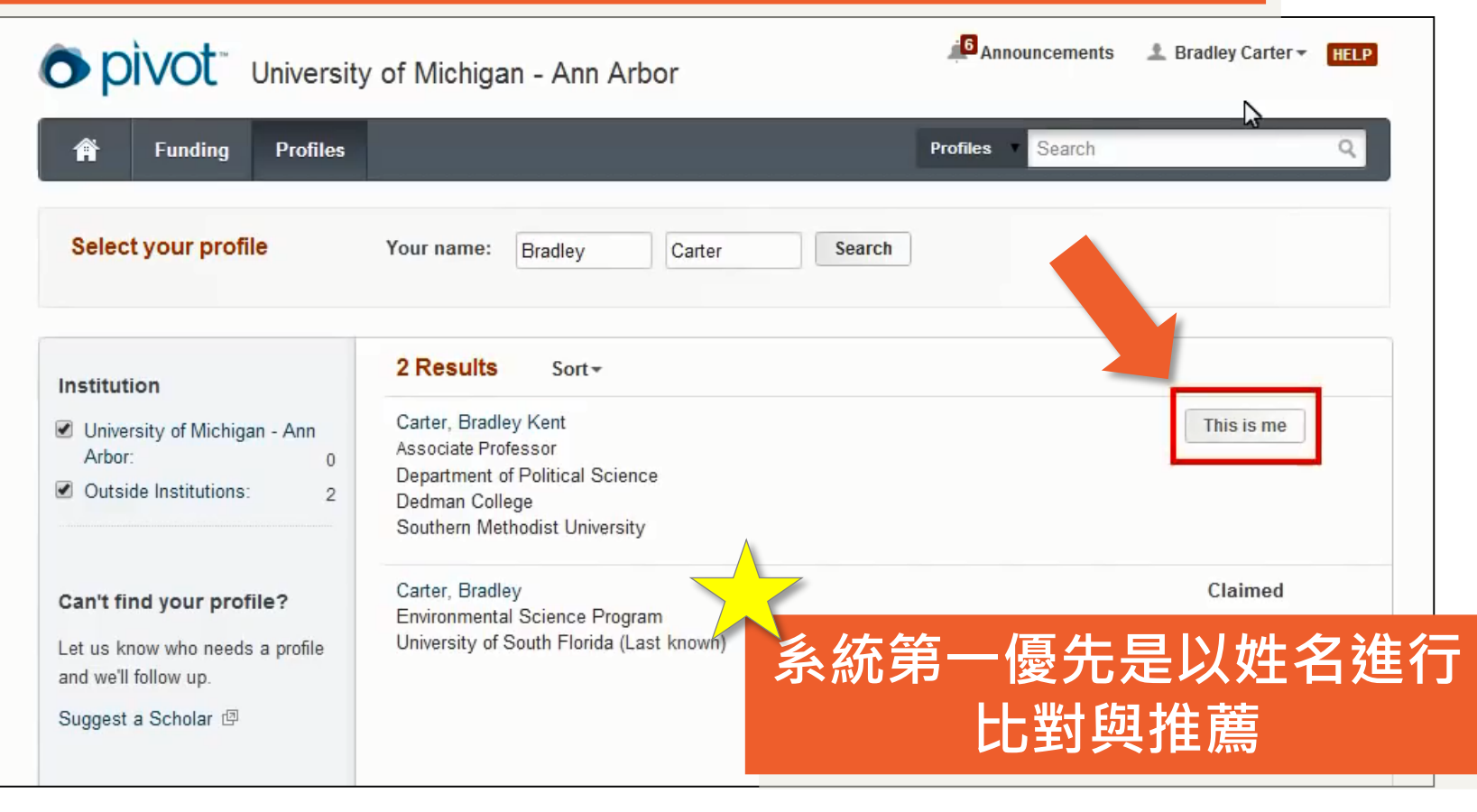

# Creat Your Profile 建立個人檔案

| O pivot National                                                       | Taiwan University                                                                      | Anno             | ouncements | 초 Pei-Chih Chao 🔻 | HELP     |
|------------------------------------------------------------------------|----------------------------------------------------------------------------------------|------------------|------------|-------------------|----------|
| A Funding Profiles                                                     |                                                                                        | Profiles         | Search     |                   | ٩,       |
| Select your profile                                                    | Your name: Pei-Chih Chao                                                               | Search           |            |                   |          |
| Can't find your profile?                                               | 0 Results                                                                              |                  |            |                   |          |
| Create your Profile in just a few,<br>quick steps.                     | There were no profile matches found for<br>Create a prefile in just a few, quick steps | this account.    |            |                   |          |
| Is 'your' profile already<br>claimed?<br>You may have another account. | Create your Profile                                                                    | 如果您沒有<br>在PIVOT之 | 百任何<br>[内, | 」相匹配<br>您可以       | 資料<br>建立 |
| Contact us for assistance.                                             |                                                                                        |                  | ⋽⋣⋎⊦       | Profile           | 9        |
| Support/Help   About Pivot   Privat                                    | cy   Terms of Use   Accessibility   Contact                                            |                  | You Mark   |                   | •        |

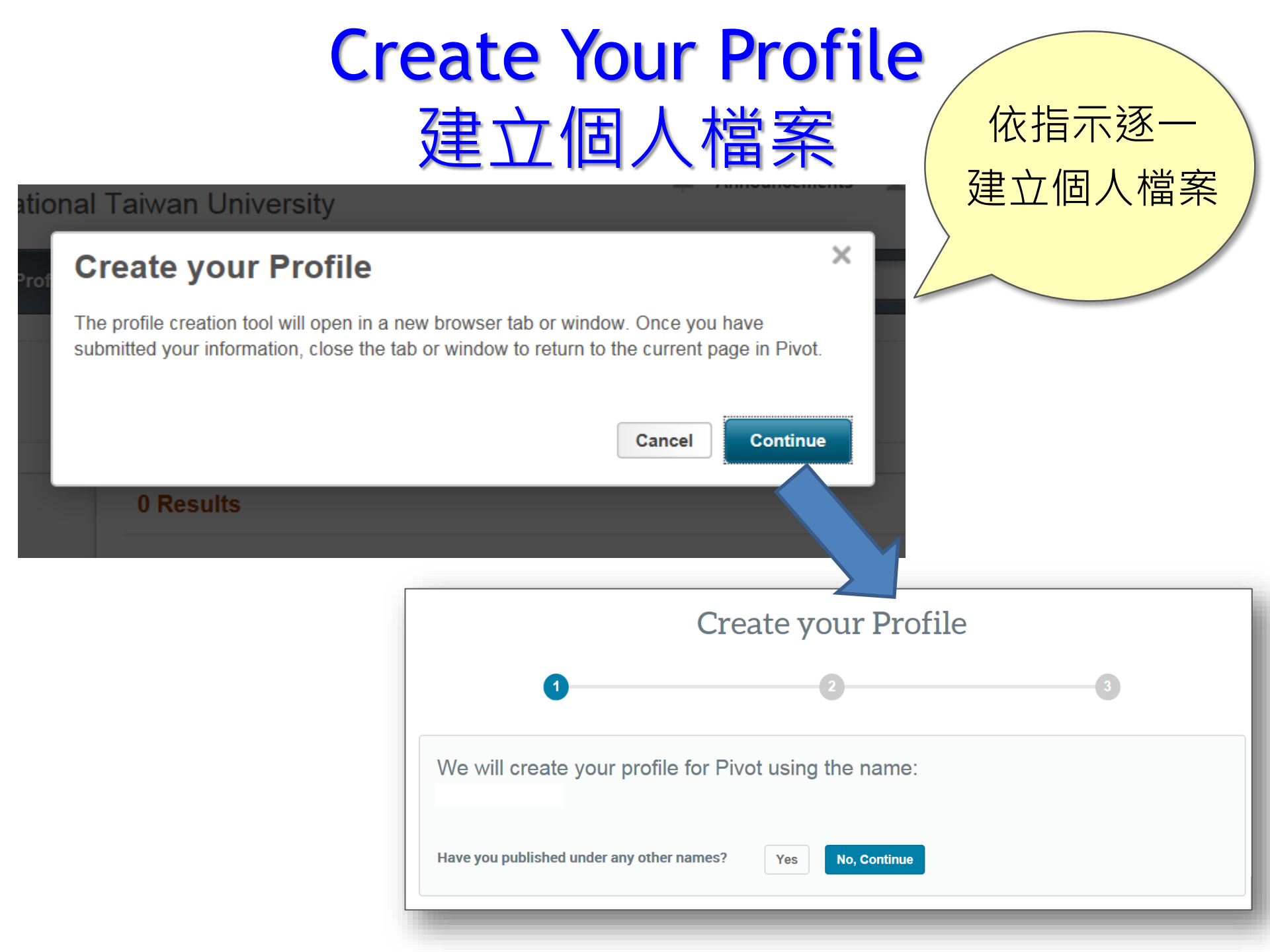

## Create Your Profile 建立個人檔案

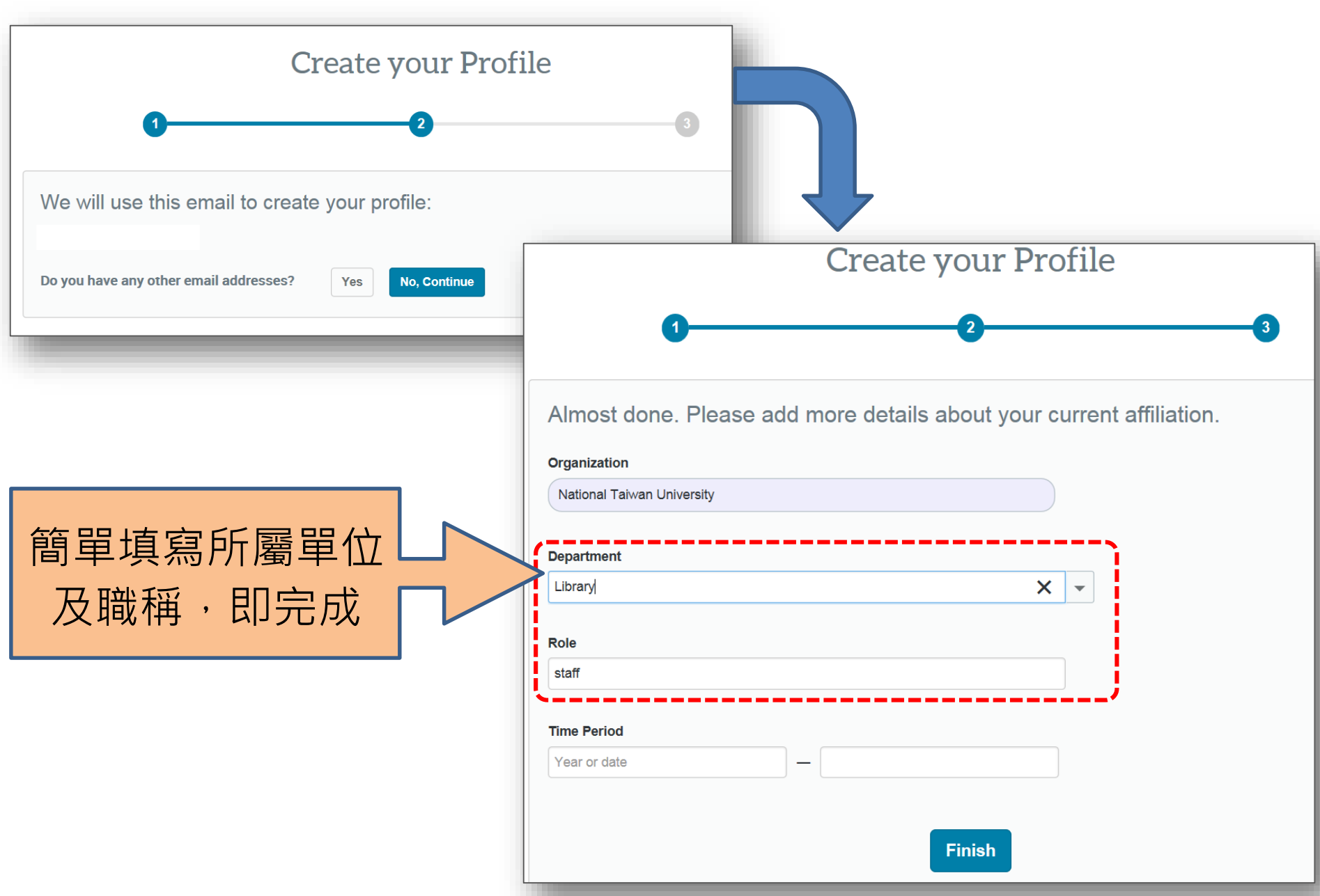

## Create Your Profile 建立個人檔案

| O pivot Nationa                                            | al Taiwan University                                                                                                    | Announcer A  | ments | ± HELP                                               |
|------------------------------------------------------------|----------------------------------------------------------------------------------------------------|--------------|-------|------------------------------------------------------|
| A Funding Profiles                                         | Admin                                                                                                    | Profiles Sea | arch  | Q                                                    |
| Profile Search Results Profile De                          | etail                                                                                                    |              |       |                                                      |
| Lia<br>Profe<br>Colle<br>Taiw<br>Overview Publications (89 | ang-Gee Chen<br>essor, Graduate Institute of Networking and Multimedia<br>ege of Electrical Engineering and Computer Science, Natio<br>an University | Edit Profile | Conta | act Details<br>gchen@video.ee.ntu<br>i, Taiwan<br>in |
| CV Page http:                                              | //www.ee.ntu.edu.tw/bio?id=26                                                                                                    | ß            | 6     | funding opportunities                                |
| Personal Website http:<br>more                             | //www.ee.ntu.edu.tw/profile?id=26                                                                                                    | ß            | 37    | funding opportunties for your department             |
| Publication Page http:                                     | //www.ee.ntu.edu.tw/publist?id=26                                                                                                    | Ø            |       |                                                      |
| Expertise VLSI                                             | /CAD?Digital Signal Processing                                                                                                    |              |       |                                                      |

# **Funding Matches**

## 查看推薦之贊助機會

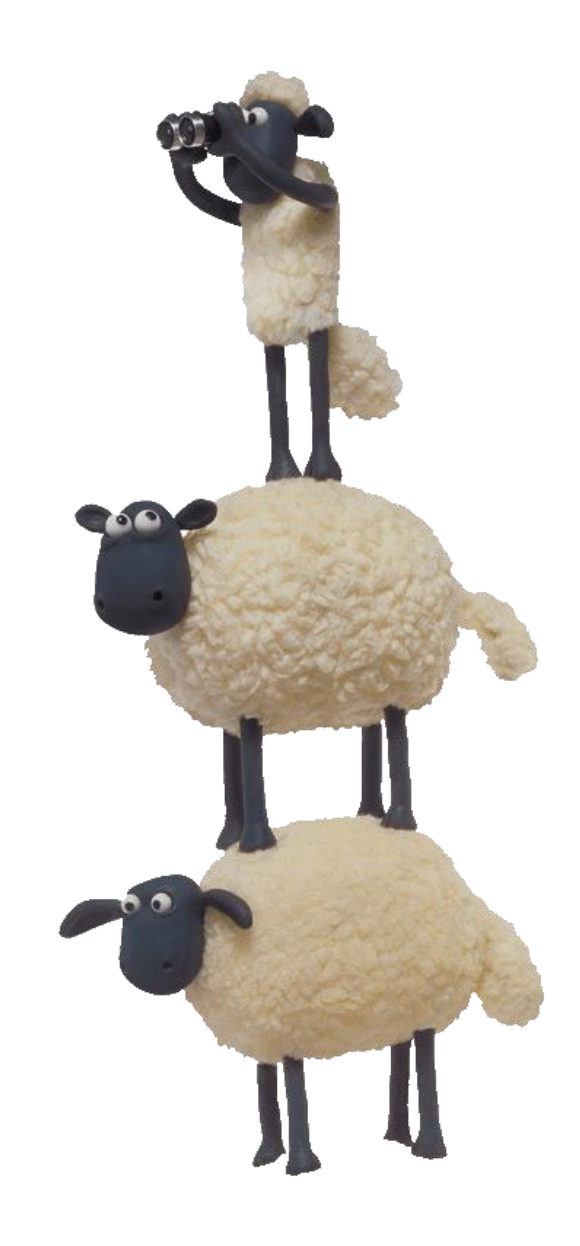

| 查看推薦之贊助機會(方                                                                                                    | 法                               | —)                                                    |
|----------------------------------------------------------------------------------------------------|---------------------------------|-------------------------------------------------------|
| 您登入後,在個人資料頁上之右欄【Fur<br>Matches】,可點選並查看所推薦之贊助                                                                                                    | ndin<br>り機で                     | lg<br>會                                               |
| Announce     Announce     Announce                                                                                                    | ments                           | ± HELP                                                |
| Funding Profiles Admin Profiles Sec                                                                                                    | arch                            | ଦ                                                     |
| Profile Search Results Profile Detail                                                                                                    |                                 |                                                       |
| Liang-Gee Chen Edit Profile Professor, Graduate Institute of Networking and Multimedia College of Electrical Engineering and Computer Science, National Taiwan University | Conta<br>⊠ Ig<br>Taipe<br>Taiwa | act Details<br>gchen@video.ee.ntu<br>ei, Taiwan<br>an |
| Overview Publications (89) Patents (12)                                                                                                    | Fund                            | ing Matches:                                          |
| CV Page http://www.ee.ntu.edu.tw/bio?id=26                                                                                                    | 6                               | funding opportunities                                 |
| Personal Website http://www.ee.ntu.edu.tw/profile?id=26  more > Publication Page http://www.ee.ntu.edu.tw/publist?id=26                                                   | 37                              | funding opportunties<br>for your department           |
| Expertise VLSI/CAD?Digital Signal Processing                                                                                                    |                                 |                                                       |

| 查                                                                                                    | 看推薦之贊助機會(方法一)                                                                                                    |
|----------------------------------------------------------------------------------------------------|----------------------------------------------------------------------------------------------------|
| Funding Matches                                                                                                  | Liang-Gee Chen<br>Graduate Institute of Networking and Multimedia, National Taiwan University                                                                                                    |
| Country <b>(</b> )<br>✓ Taiwan<br>Top funding types                                                              | Track       Set to Active       Share       Export       Curate       Deadline       Amount         Imaging Scholarship       To be announced       \$2,000 USD       Application       Application       Anticipated       \$2,000 USD                                                                               |
| Research:<br>Training or Scholarshi:<br>Publishing or Editorial:<br>Dissertation or Thesis:<br>Top sponsor types | <ul> <li><sup>5</sup> ■ Research Interests of the Air Force Office of Sci<br/>BAA - Engineering and Complex Systems (RTA1)</li> <li>Optoelectronics and Photonics<br/>United States Department of Defense (DOD)<br/>Department of the Air Force (USAF)<br/>Air Force Office of Scientific Research (AFOSR)</li> </ul> |
| Federal, U.S.:<br>Professional Society o:<br>Top applicant types                                                 | 3<br>3 ◎ Open Design Tools for Speech Signal Proces<br>United States Department of Health and Human Services (H)<br>National Institutes of Health (NIH)<br>National Institute on Deafness and Other Communication Disorders (NIDCD)                                                                                   |
| Graduate Student:<br>Small Business:<br>Commercial:<br>Nonprofit:                                                | 3       Institute of Electrical and Electronics Engineers (IEEE)       Continuous       \$500 USD         3       Institute of Electrical and Electronics Engineers (IEEE)       Application         3       Confirmed                                                                                                |
| Academic Institution:<br>Top keywords<br>Electrical Engineering:                                                 | 3       IEEE Microwave Theory and Techniques Society Graduate       30 Nov 2016       \$5,000 USD         Fellowships       Application         Institute of Electrical and Electronics Engineers (IEEE)       Anticipated         IEEE Microwave Theory and Techniques Society (MTT-S)       Anticipated             |
| Image Processing:<br>Signal Processing:<br>Computer and Informati:<br>Remote Sensing:                            | 2       Image: Continuous See record         2       Technology (74-13-03)       Proposals         2       United States Department of Defense (DOD)       Confirmed         Department of the Navy (U.S. Navy)       Confirmed                                                                                       |

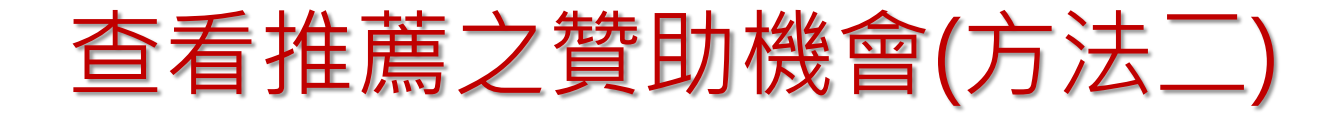

#### 當您建立好或是認領好個人簡歷之後,可以透過 畫面左方之【Advisor】進行 Funding 比對

| pivot <sup>*</sup> | ProQues  | Annound Annound                                                                                                    | ements 🎿 Daniela                         | Cason - HELP            |
|--------------------|----------|----------------------------------------------------------------------------------------------------|------------------------------------------|-------------------------|
| f Funding          | Profiles | Funding - So                                                                                                    | earch                                    | Q                       |
| Active             | 4        |                                                                                                    | Weekly Advisor Aler                      | t email 🔽 🔞             |
| 🏲 Tracked          | 11       | Advisor: personal funding matches (55) Sort -                                                                                          | Deadline                                 | Amount                  |
| Q Saved Searches   | 1        | ProQuest-RSAP Article Prize<br>Research Society for American Periodicals (RSAP)                                                        | 13 Dec 2015<br>Application               | \$1,000 USD             |
| 🐴 Shared           |          |                                                                                                    | Anticipated                              |                         |
| Advisor            | 55       | ProQuest/GODORT/ALA 'Documents to the People' Award<br>American Library Association (ALA)<br>Government Documents Round Table (GODORT) | 01 Dec 2015<br>Nomination<br>Anticipated | \$3,000 USD             |
| Curated            | 16       | ✓ 【Advisor】服務是根據您的<br>的資料與現有Funding資料<br>薦滴合您的Funding資訊                                                                                | 的個人簡歷<br>進行比對式                           | ₫中 <sup>00 USD</sup> 位推 |
|                    |          | ✓ 因此個人簡歷的資料越完整<br>的資訊將更準確符合您的需                                                                                                    | ・系統推<br>求                                | 薦                       |

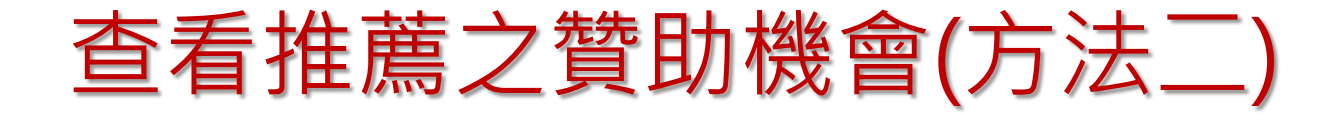

## 2 點選推薦的 Funding 資訊進行閱讀與確認

| Advisor: personal funding matches (55) Sort -                                                                                            | Deadline                                  | Amount       |
|----------------------------------------------------------------------------------------------------|-------------------------------------------|--------------|
| ProQuest-RSAP Article Prize     Research Society for American Periodicals (RSAP)                                                         | 13 Dec 2015<br>Application<br>Anticipated | \$1,000 USD  |
| ProQuest/GODORT/ALA 'Documents to the People' Award     American Library Association (ALA)     Government Documents Round Table (GODORT) | 01 Dec 2015<br>Nomination<br>Anticipated  | \$3,000 USD  |
| ProQuest Dialog Member Achievement Award     Special Libraries Association (SLA)                                                         | 01 Dec 2015<br>Nomination<br>Anticipated  | \$1,000 USD  |
| Standard Grants<br>Marketing Science Institute (MSI)                                                                                     | Continuous<br>Full Proposal<br>Confirmed  | \$20,000 USD |

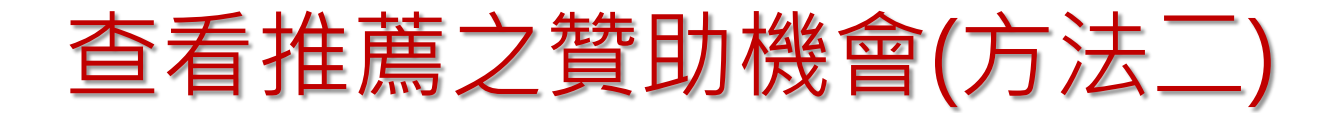

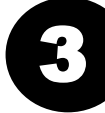

#### 您可以在Funding詳細資訊頁中瀏覽該Funding之完整資訊,並 進行【Track】、【Share】等後續追蹤動作。或是查看系統推 薦您單位內外之推薦研究員資訊。

| ProQuest Dialog Me<br>Opp ID: 97254   Prize or Award | ember Achievement Award<br>d   Last edited on 08 Oct 2014                                                                                                    | Track                                                   | 0 others<br>0 others |
|------------------------------------------------------|----------------------------------------------------------------------------------------------------|---------------------------------------------------------|----------------------|
| Full Details                                         | http://sla.org/get-involved/awards/awards-descriptions/ @                                                                                                    | See more opps like this<br>Send feedback                |                      |
| Sponsor S                                            | Special Libraries Association (SLA)                                                                                                    | Potential Collaborators                                 | institution          |
| Amount \$                                            | \$1,000 USD<br>The award includes a cash prize of US\$ 1,000.                                                                                                    | 500+ from outside inst                                  | itutions             |
| Applicant Type N                                     | New Faculty/New Investigator<br>Ph.D./M.D./Other Professional                                                                                                    | Funding Contact Person                                  |                      |
| Citizenship or Residency L                           | Jnrestricted                                                                                                    | Special Libraries Associati<br>331 South Patrick Street | ion                  |
| Activity location                                    | Jnrestricted                                                                                                    | Alexandria, VA 22314-350                                | 1                    |
| Abstract T<br>a<br>a                                 | This award is presented to an SLA member for raising the visibility, awareness,<br>and appreciation of the information profession, an SLA unit, or the association<br>at large. | Fax: +1 (703) 647-4901                                  | ct-us/               |

# Search for Funding

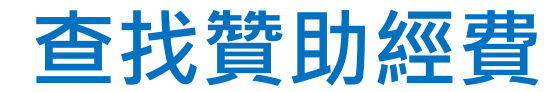

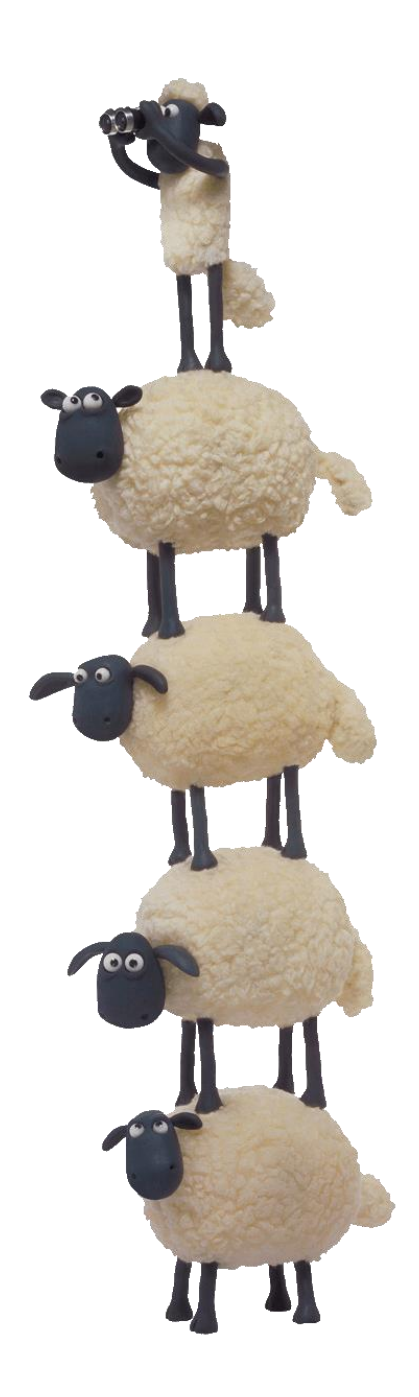

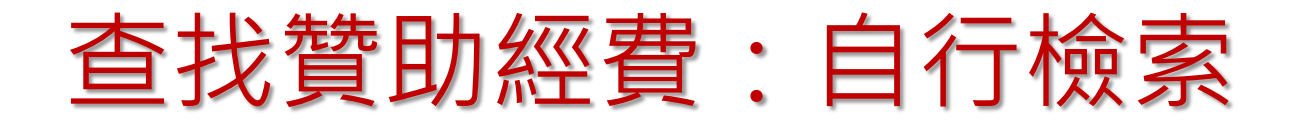

### 您可以點選【Funding】進入 Funding 檢索模組

| <b>O pivot</b> ProQues                | t Annour                                                                                                    | ncements 🏾 💄 Daniela (      | Cason - HELP |  |
|---------------------------------------|----------------------------------------------------------------------------------------------------|-----------------------------|--------------|--|
| Funding Profiles Search Fur g Results | Funding       Funding         Funding       Funding         Profiles       Profiles         Your Search: (nanofabrication)       Advanced Search         Advanced Search       Save Search         Refine Search       Save Search | nanofabrication             | Q            |  |
| Submission type                       | ■ 10 Results Sort ▼                                                                                                    | Deadline                    | Amount       |  |
| Limited Submission: 1                 | National Facilities     National Science Foundation (NSF)     Directorate for Mathematical and Physical Sciences (MPS)                                                                                                    | Continuous<br>Full Proposal | see record   |  |
| Top funding types                     | Division of Materials Research (DMR)                                                                                                    | Confirmed                   |              |  |

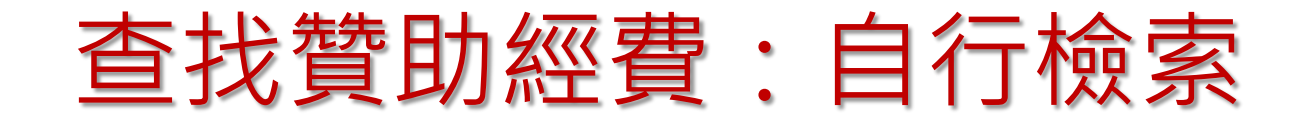

| 於【F                               | und                | ing】模組之檢索框進行                                                    | <b>う資料查</b> 排    | 戈                      |
|-----------------------------------|--------------------|-----------------------------------------------------------------|------------------|------------------------|
| • pivot                           | ProQues            | st                                                              | Announcements    | 土 Daniela Cason → HELP |
| 🛉 Funding                         | Profiles           |                                                                 | Funding - Search | Q                      |
| Most Popular                      | 10                 | Search by text Search by sponsor                                |                  |                        |
| Editor's Pick                     | 5                  | "archaeological excavation"                                     | Search Pivot     | View Tutorial          |
| Health Science<br>Funding News    | 4                  | Advanced Search Search Tips 🖪                                   |                  |                        |
| Humanities and<br>Science Funding | Social 5<br>J News | Most Popular<br>Top ten popular Funding Opportunities last week |                  | 06/20/2015             |

- 如有數個關鍵詞可以用 AND去連結
- 對於短句可以使用""去限定.
- 可利用研究領域、贊助來源等當檢索條件

# 查找贊助經費:自行檢索

| O pivot National Taiwar                      | University Announcements Log in Sign up                            |
|----------------------------------------------|--------------------------------------------------------------------|
| 🏦 Funding Profiles                           | Funding • Search Q                                                 |
| Funding Advanced Search                      | View Tutorial                                                      |
| Your query contains institutional filte      | s. Uncheck them if you wish to remove the filters from your query. |
| Activity Location Filter                     |                                                                    |
| Taiwan OR Unrestricted                       | • 進階查詢功能提供您限定檢案條件:                                                 |
| Citizenship/Residency Filter                 |                                                                    |
| Taiwan OR Unrestricted                       | 例如:贊助類型、贊助國家、贊助來源、                                                 |
| Find Opportunities matching                  | 申請者條件限制等                                                           |
| All Fields                                   | or or or                                                           |
| and All Fields                               | or or                                                              |
|                                              | or or                                                              |
| + Add another row                            | Clear                                                              |
| Amount                                       |                                                                    |
| Deadlines                                    |                                                                    |
| Limited Submission                           |                                                                    |
| <ul> <li>Activity Location</li> </ul>        |                                                                    |
| <ul> <li>Citizenship or Residency</li> </ul> |                                                                    |
| Funding Type                                 |                                                                    |
| Keyword                                      |                                                                    |
| <ul> <li>Applicant Type</li> </ul>           |                                                                    |
| Sponsor Type                                 |                                                                    |

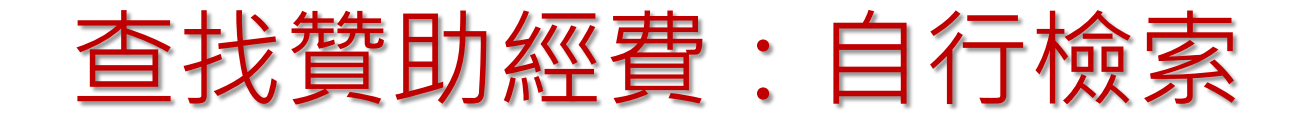

| 您可以利用左邊的後分類與排序功能去限定與瀏覽 |
|------------------------|
| 所需的條目                  |

| Search Funding Results                                                                                    | Your Search: (NANOFABRICATION)<br>filtered by: (Citizenship=(United States or Unrestricted))) AND (Activity Location=(I<br>(Unrestricted)))<br>Advanced Search Save Search Refine Search | United States) OR                         |               |
|----------------------------------------------------------------------------------------------------|----------------------------------------------------------------------------------------------------|-------------------------------------------|---------------|
| Activity Location                                                                                         | ☐ 5 Results Sort▼                                                                                                    | Deadline                                  | Amount        |
| United States OR Unrestricted                                                                             | National     National S     Directorate                                                                                                    | Continuous<br>Full Proposal               | see record    |
| Citizenship/Residency  Output: United States OR Unrestricted                                              | Division of Deadline soonest > latest                                                                                                    | Confirmed                                 |               |
| Submission type                                                                                           | Image: Measure Program (CNST)     Amount highest > lowest Amount lowest > highest     SE) Research Grants and Technology                                                                 | Continuous<br>Application<br>Confirmed    | \$100,000 usd |
| Top funding types                                                                                         | United States Department of Commerce (DOC)<br>Technology Administration<br>National Institute of Standards and Technology (NIST)                                                         |                                           |               |
| Research:5Collaboration or Coope:1Meeting or Conference:1Training or Scholarshi:1Equipment or Materials:1 | Nanomanufacturing (NM)     National Science Foundation (NSF)     Directorate for Engineering (ENG)     Division of Civil, Mechanical and Manufacturing Innovation (CMMI)                 | 15 Sep 2015<br>Full Proposal<br>Confirmed | see record    |
|                                                                                                    | Dear Colleague Letter - EAGERs for Cellular Biomanufacturing                                                                                                    | 24 Apr 2016                               | \$300,000 USD |

Summary Letters

Anticipated

National Science Foundation (NSF)

| тор | sponsor | types |
|-----|---------|-------|
|     |         |       |

5

Federal, U.S.:

С

# Track an Opportunity

追蹤贊助機會

### 在Funding檢索結果清單上,您可以設置 兩種追蹤模式:【Track】與【Active】

| Track Set to Active Share                                                                                                    | Deadline                                  | Amount        |
|----------------------------------------------------------------------------------------------------|-------------------------------------------|---------------|
| National Facilities National Science Foundation (NSF) Directorate for Mathematical and Physical Sciences (MPS) Division of Materials Research (DMR)                                                                                                    | Continuous<br>Full Proposal<br>Confirmed  | see record    |
| <ul> <li>Measurement Science and Engineering (MSE) Research<br/>Grants Programs - Center for Nanoscale Science and<br/>Technology (CNST) Grant Program</li> <li>United States Department of Commerce (DOC)<br/>Technology Administration</li> <li>National Institute of Standards and Technology (NIST)</li> </ul> | Continuous<br>Application<br>Confirmed    | \$100,000 USD |
| Ten Tenure-Track Positions in Nanotechnology, Materials<br>Science, Energy, Robotics, Artificial Intelligence, Molecular<br>Biology and Bioinformatics<br>Istituto Italiano di Tecnologia (ITT) / Italian Institute of Technology                                                                                  | 31 Mar 2016<br>Application<br>Anticipated | see record    |

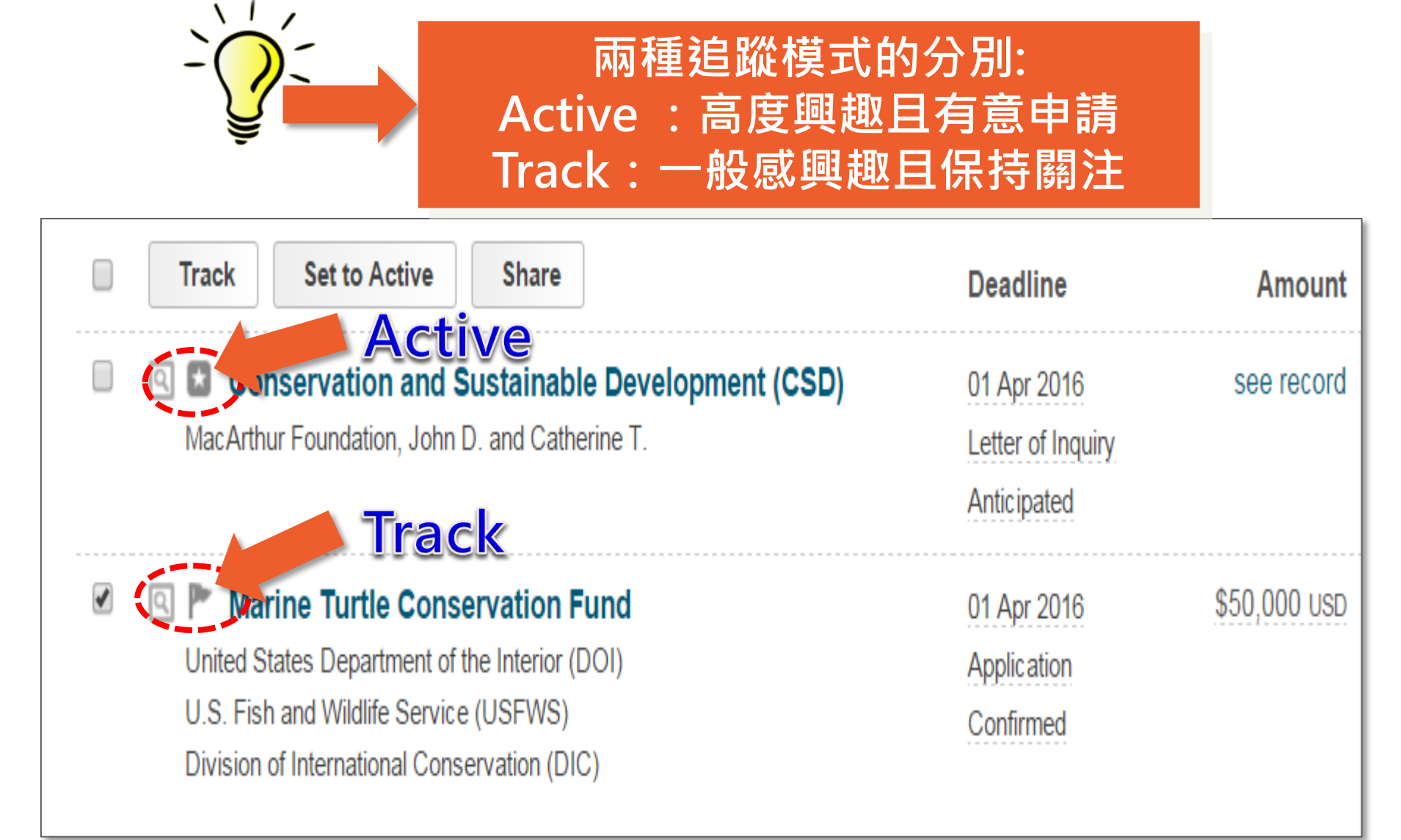

2

## 可以針對追蹤的 Funding 進行 Tag 標記

|          | Track Set to Active Shar                 | e                       |
|----------|------------------------------------------|-------------------------|
| <b>V</b> | Track x                                  |                         |
|          | Email when updated                       | al Sciences (MPS)       |
|          | Add Tags:                                |                         |
| ·····    | Q nanomanufactoring                      | ineering (MSE) Research |
|          | "nanomanufactoring" (create new)         | anoscale Science and    |
|          | Add Clear                                | : (DOC)                 |
|          | National Institute of Standards and Tech | hnology (NIST)          |

Tags 標記將有助於同時追蹤多個 Funding時進行快速分類與識別

2

#### 所有標記 Active 與 Track 的 Funding 資訊可以在首頁上看到分類

| 🛉 Fundi                                 | ng Profiles |    | Funding - Search                                                                                                    | h                                             |        | (      |
|-----------------------------------------|-------------|----|----------------------------------------------------------------------------------------------------|-----------------------------------------------|--------|--------|
| Active                                  | 5           |    | Tracked Opps (3) Sort -                                                                                                    | Deadline                                      |        |        |
| 🟲 Tracked                               | 3           |    | Ten Tenure-Track Positions in Nanotechnology, Materials Science,<br>Energy Robotics, Artificial Intelligence, Molecular Biology and         | 31 Mar 2016                                   |        | Option |
| Q Saved Searc                           | ches 1      |    | Bioinformatics                                                                                                    | Application                                   | 0      |        |
| A Shared                                |             |    | Measurement Science and Engineering (MSE) Research Grants<br>Programs - Center for Nanoscale Science and Technology (CNST)<br>Grant Program | Continuous<br>Application                     | Ċ      | Optio  |
| Advisor                                 | 155         |    | National Facilities updated                                                                                                    | Continuous<br>Full Proposal                   | Ċ      | Optic  |
|                                         |             |    |                                                                                                    |                                               |        |        |
| pivoi                                   | ProQues     | st | Announceme<br>Funding Vearc                                                                                                    | e <b>nts 🏝 Daniel</b><br>h                    | a Caso | on - I |
| PiVO     Fundin     Active              | ProQues     | st | Announceme<br>Funding ▼ Searc<br>Active Opps (5) Sort ▼                                                                                     | nts 1 Daniel                                  | a Caso | on -   |
| Pivoi     Fundir     Active     Tracked | ProQues     | st | Announceme<br>Funding ▼ Searc<br>Active Opps (5) Sort ▼<br>Nanomanufacturing (NM)                                                           | h<br>Deadline<br>15 Sep 2015<br>Full Proposal | a Caso | on - [ |

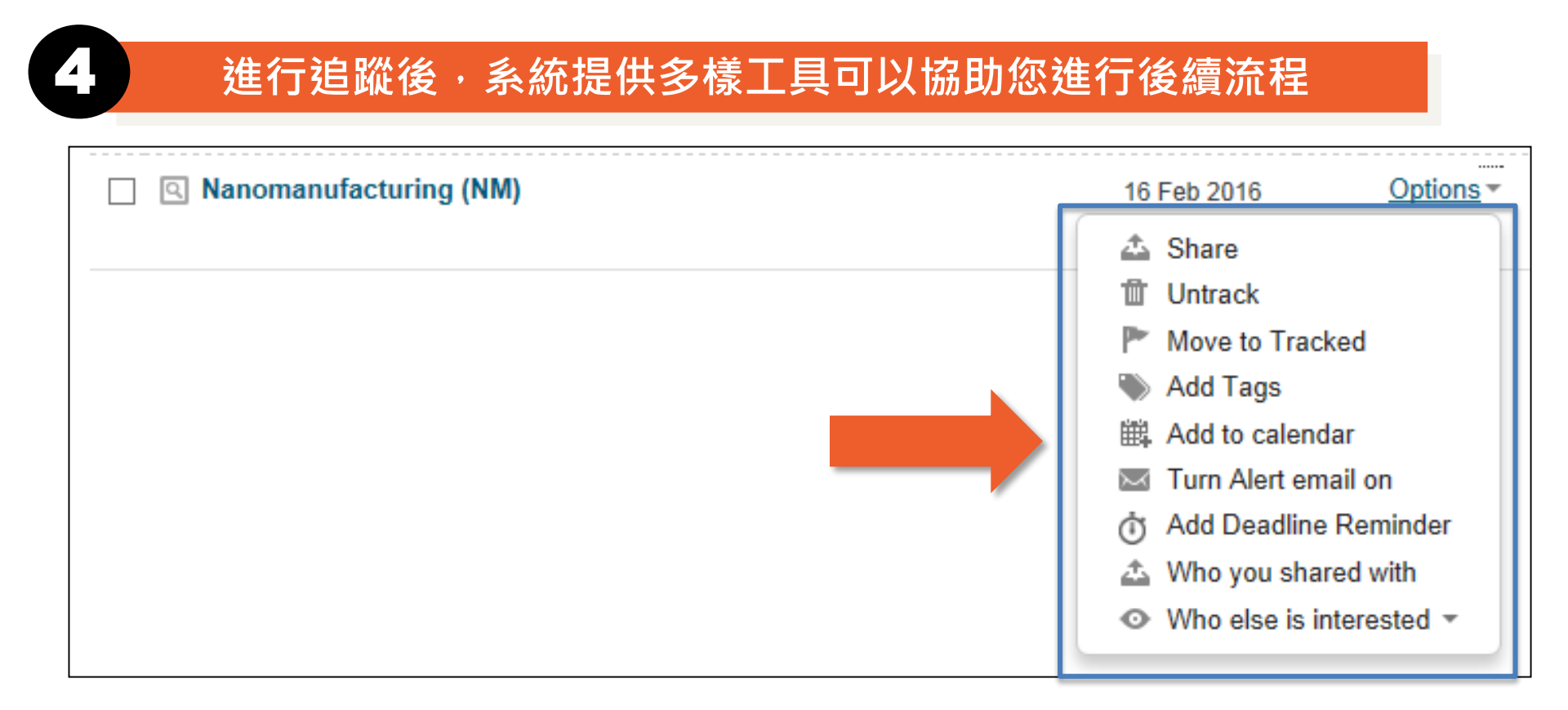

#### 您可以設定 E-mail Alert,當該筆資訊有任何資訊時,系統會自動通知。

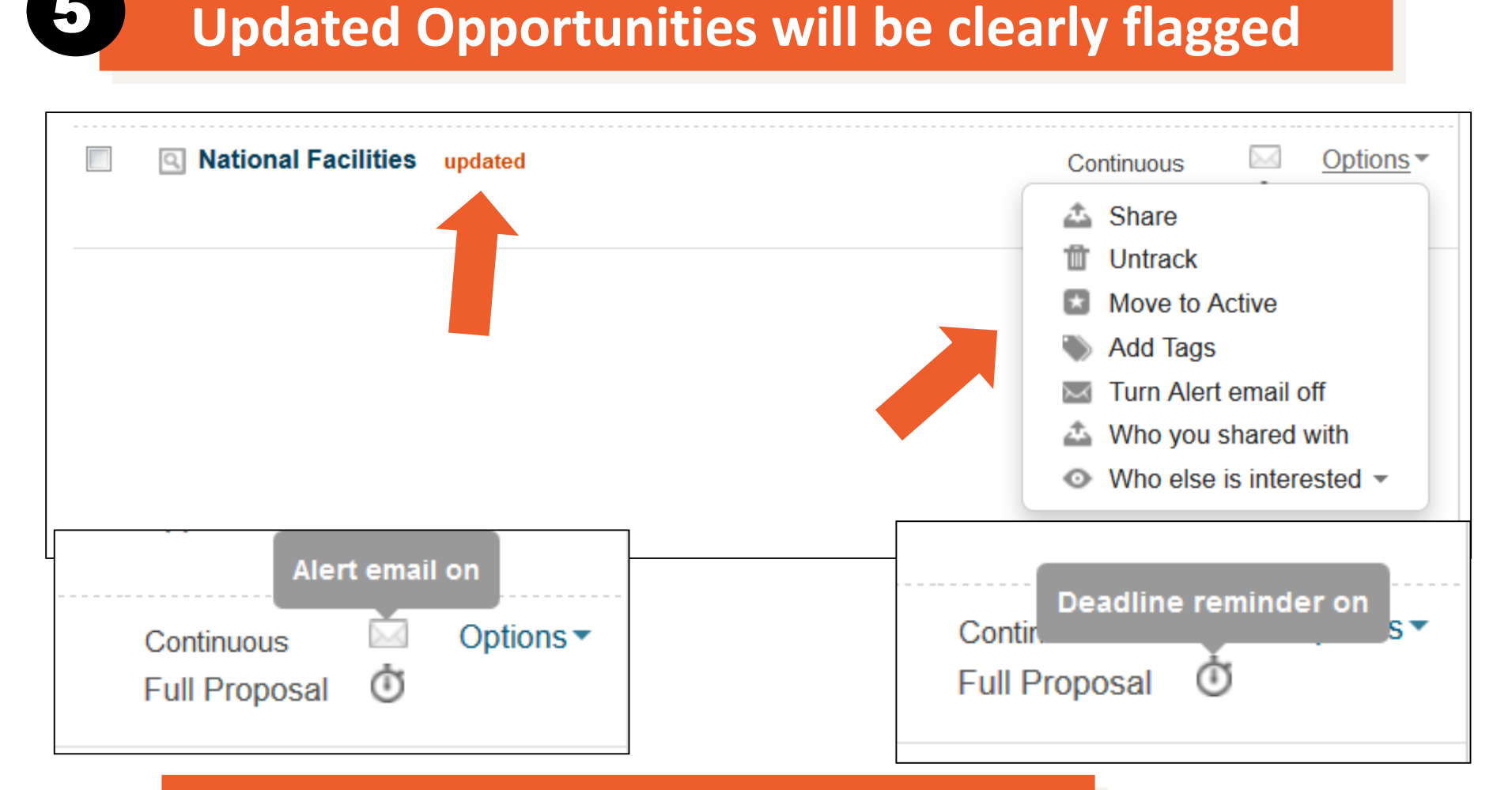

#### **Active Options are also marked**

# Setup Funding Alerts

### 設定贊助機會提醒

## Setup Funding Alerts 設定贊助機會提醒

在Funding檢索結果上方可以進行檢索歷史儲存

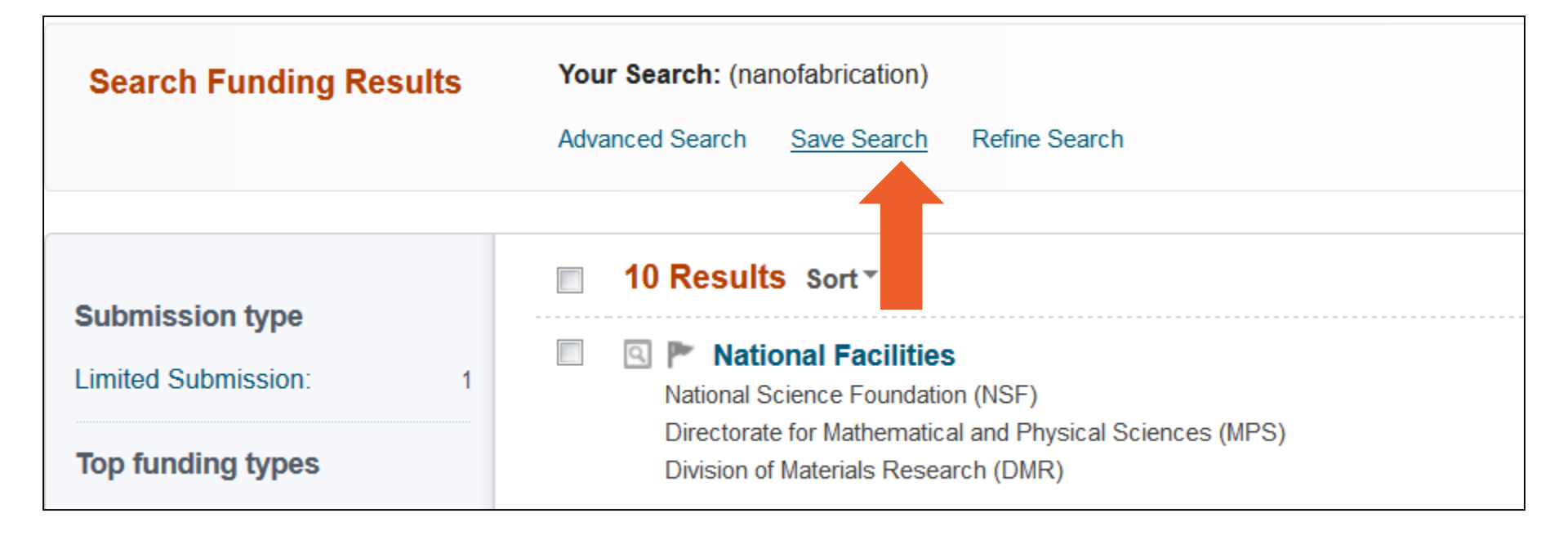

## Setup Funding Alerts 設定贊助機會提醒

| 9) |  |
|----|--|
|    |  |
|    |  |

## 儲存該筆檢索策略之後,可以設定每週更新的 Alert 通知

| Save your search               |                                      | ×                     |
|--------------------------------|--------------------------------------|-----------------------|
| Choose a name for your search: | nanofabrication                      |                       |
| Would you like to receive a we | ekly email containing new or updated | opps from this query? |
|                                |                                      | Cancel Save           |

## Setup Funding Alerts 設定贊助機會提醒

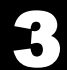

#### Your Alerts are available from the Saved Searches tab on your Home page

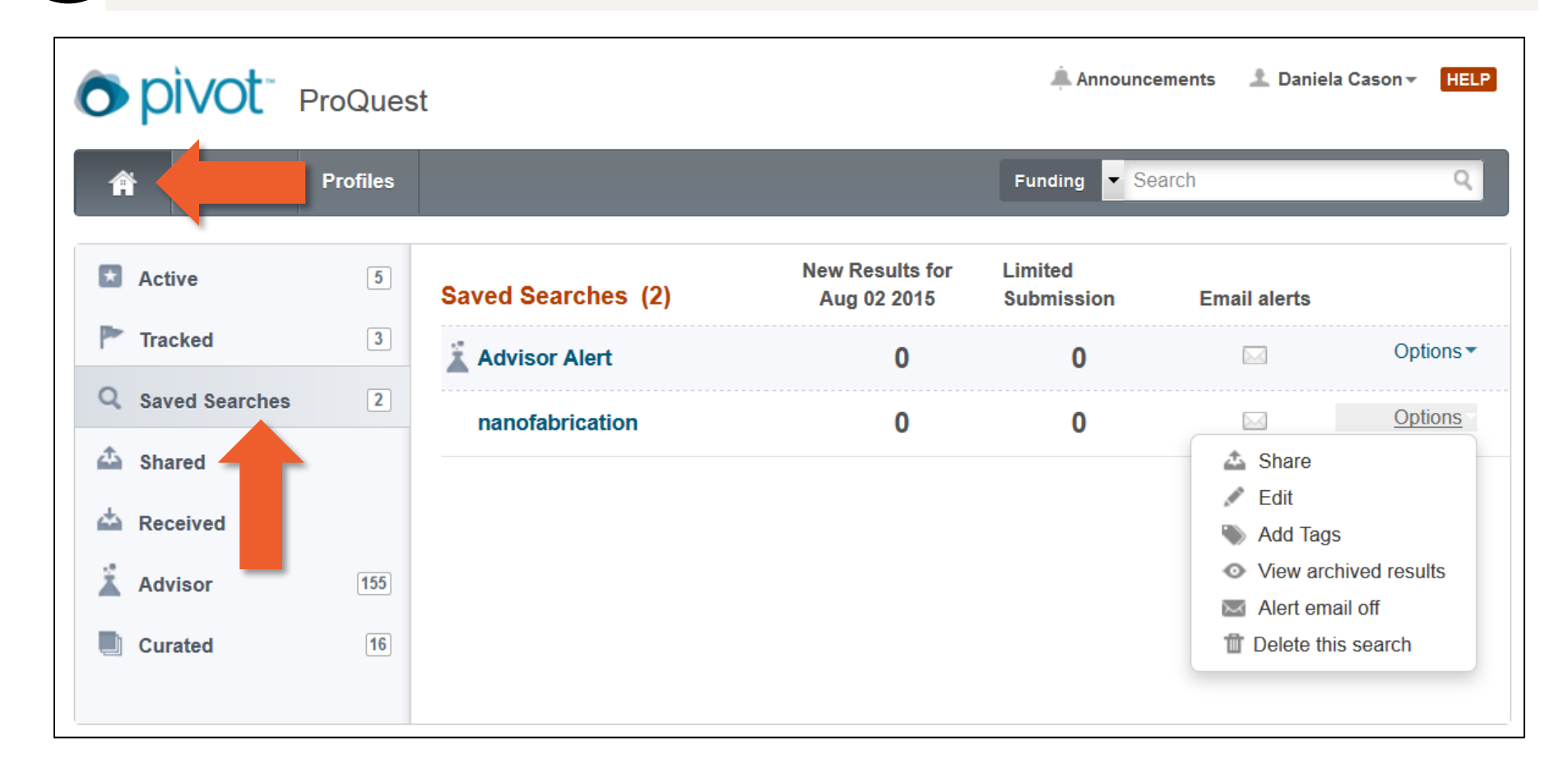

# Finding a Collaborator

尋找合作夥伴

## 進入系統的 Profiles 模組,進階查詢

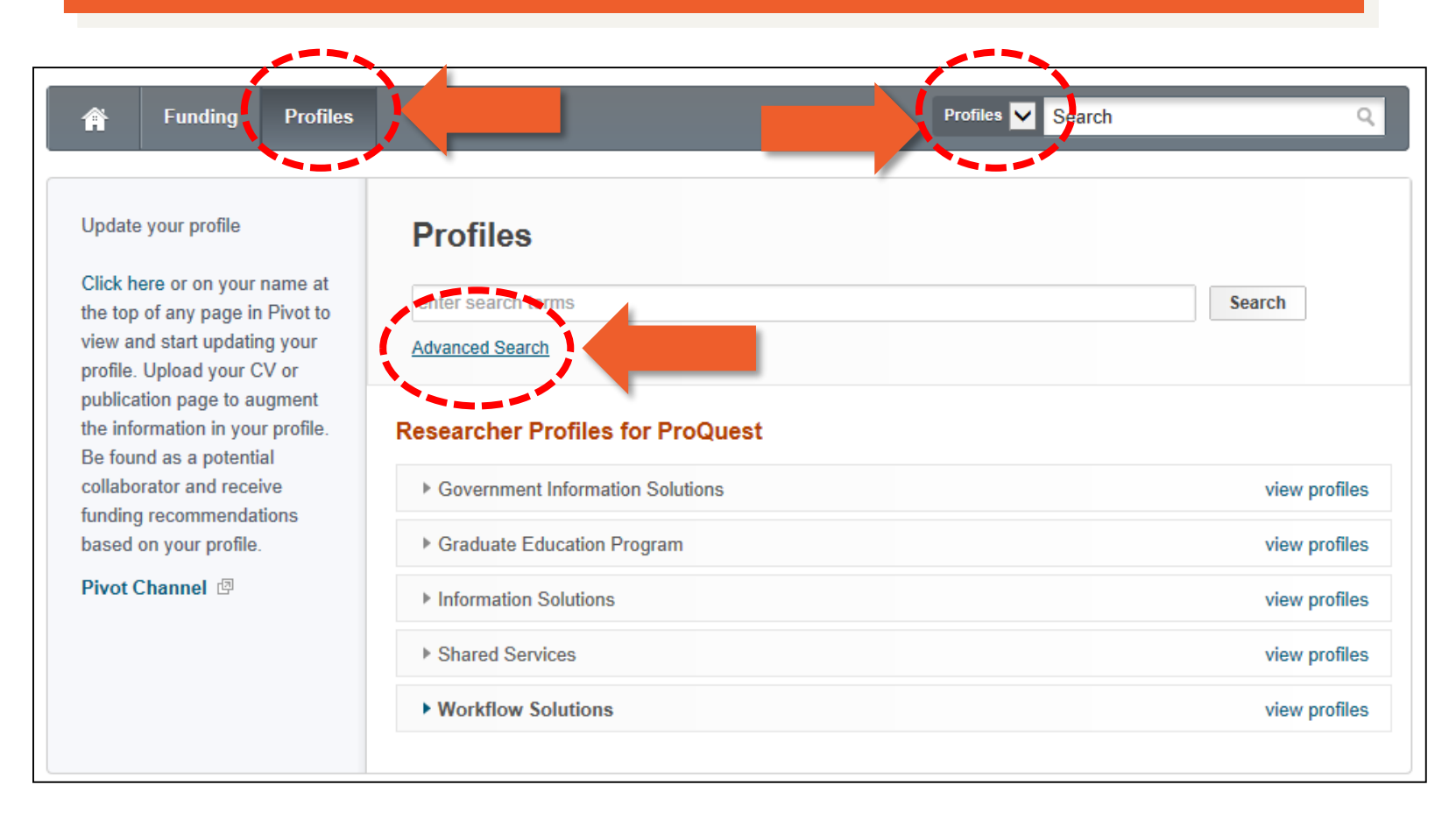

### 輸入您欲查找的關鍵字, 例:nanomaterial\*(奈米材料)

2

| Funding Profiles        |               |                |                              | Profiles                     | earch        | Q             |
|-------------------------|---------------|----------------|------------------------------|------------------------------|--------------|---------------|
| Profile Advanced Search |               |                | → 勾選                         | <b>鬂</b> 其他機構人               | 員            | View Tutorial |
|                         | Search inside | my institution | Search outsid                | e my institution             | Search       | Clear All     |
|                         | nanomaterial* |                |                              |                              |              |               |
|                         | Search in:    | Expertise      | <ul> <li>Keywords</li> </ul> | Homepage                     | Pub Page     |               |
|                         |               | CV Page        | <ul> <li>Title</li> </ul>    | <ul> <li>Abstract</li> </ul> | Scholar Name |               |
| 勾選查                     | 詢的欄位          | Affiliation    |                              |                              |              |               |
|                         | Search by Na  | ame            | 也也                           | 可直接查詢。                       | 人名           |               |
|                         | First name    |                | MI                           | Last name                    |              |               |

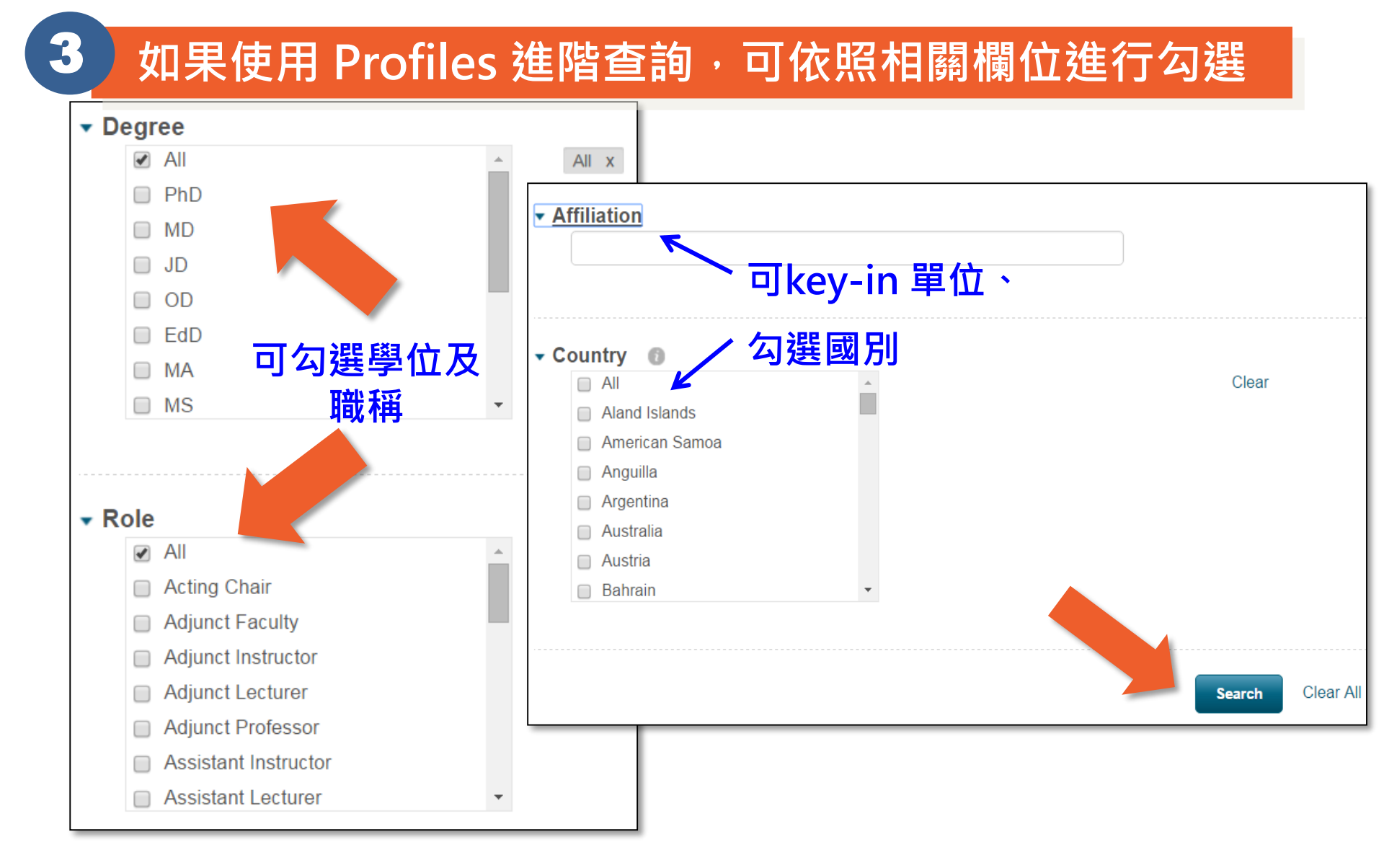

#### 系統提供後分類可依照學科或是國別進行區分

| Profiles                                             |          | (expertise_text:nanomaterial* OR keyword_text:nanomaterial* OR<br>homepage:nanomaterial* OR pubpage:nanomaterial* OR cvpage:nanomaterial*<br>OR publication_title:nanomaterial* OR publication_text:nanomaterial*)<br>Advanced Search Refine Search |                                                                           |                             |                 |  |  |
|------------------------------------------------------|----------|----------------------------------------------------------------------------------------------------|---------------------------------------------------------------------------|-----------------------------|-----------------|--|--|
| Institution                                          |          |                                                                                                    | 175 Results                                                               | Sort-                       | ]               |  |  |
| ProQuest: Outside Institutions:                      | 0<br>175 |                                                                                                    | Mikrostrukturanalytik                                                     | Relevance                   |                 |  |  |
| Filter by                                            | clear    |                                                                                                    | I echnische Fakultaet<br>Christian-Albrechts-Univ                         | rersitaet zu Kiel           |                 |  |  |
| Agriculture:                                         | 1        |                                                                                                    | Sharma, Anoop Kumar<br>Scientist                                          |                             |                 |  |  |
| Applied Science:                                     | 67       |                                                                                                    | Nanomaterials                                                             | accoment                    |                 |  |  |
| Architecture:                                        | 0        | Department of Toxicology and Risk Assessment<br>National Food Institute<br>Technical University of Denmark                                                                                                    |                                                                           |                             |                 |  |  |
| Arts:                                                | 1        |                                                                                                    |                                                                           |                             |                 |  |  |
| Business:                                            | 6        |                                                                                                    | , , , , , , , , , , , , , , , , , , , ,                                   |                             |                 |  |  |
| <ul> <li>Education:</li> <li>Engineering:</li> </ul> | 47       |                                                                                                    | Canut, Bruno                                                              |                             |                 |  |  |
| <ul> <li>Environmenta:</li> </ul>                    | 9        |                                                                                                    | Maitre de Conterences<br>UMR 5270 - Institut des Nanotechnologies de Lyon |                             |                 |  |  |
| Humanities:                                          | 1        | DS9 - Sciences et technologies de l'information et de la communication                                                                                                    |                                                                           |                             |                 |  |  |
| Law:                                                 | 1        |                                                                                                    |                                                                           |                             |                 |  |  |
| Mass Communi:                                        | 0        |                                                                                                    | Hersam, Mark C                                                            |                             |                 |  |  |
| Medicine:                                            | 7        |                                                                                                    | Professor<br>Materials Science and E                                      | ngineering Department       |                 |  |  |
| Social Sciences:                                     | 5        |                                                                                                    | Robert R. McCormick S<br>Northwestern University                          | chool of Engineering and Ap | oplied Sciences |  |  |

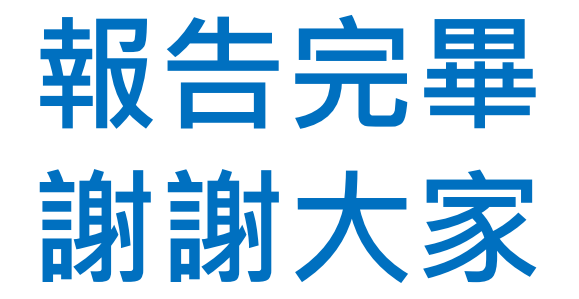

日後若有任何疑問, 歡迎與我們聯繫: 圖書館學科服務組 Email: <u>tul@ntu.edu.tw</u> TEL: 33662326

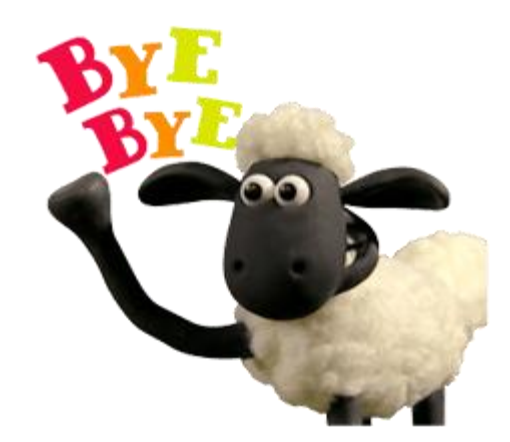